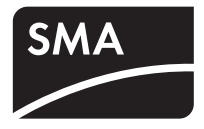

## Inverter centrali SUNNY CENTRAL Istruzioni per l'uso

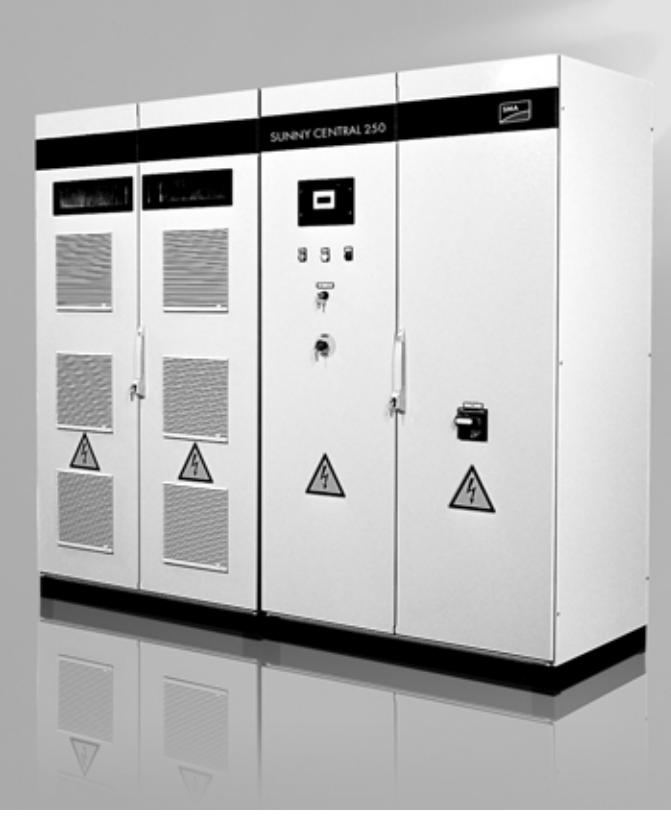

SC-BIT083760 | 98-4003660 | Versione 6.0

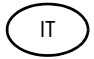

Test Energia - Strada delle Macchie 1/A 06053 Deruta (PG) -Tel. 0758788003 Fax. 075/8788013 Email. acquisti@test-italy.com Website: www.test.it

Test Energia - Strada delle Macchie 1/A 06053 Deruta (PG) -Tel. 0758788003 Fax. 075/8788013 Email. acquisti@test-italy.com Website: www.test.it

## Indice

| 1     | Avvertenze sull'impiego di questo manuale      | 7    |
|-------|------------------------------------------------|------|
| 1.1   | Simboli usati                                  | 7    |
| 1.2   | Destinatari                                    | 7    |
| 1.3   | Ambito di applicazione                         | 8    |
| 1.4   | Documentazione                                 | 8    |
| 2     | Avvertenze di sicurezza                        | 9    |
| 3     | Descrizione del Sunny Central                  | . 10 |
| 3.1   | Identificazione del Sunny Central              | . 11 |
| 3.1.1 | Targhetta d'identificazione                    | 11   |
| 3.1.2 | Firmware                                       | 11   |
| 3.2   | Comandi del Sunny Central                      | . 12 |
| 3.2.1 | Sunny Central Control.                         | 12   |
| 3.2.2 | Indicatori luminosi                            | 13   |
| 3.2.3 | Interruttore a chiave "Anlage Start"           | 13   |
| 3.2.4 | Arresto di emergenza                           | 13   |
| 3.2.5 | Interruttore principale CA                     | 14   |
| 3.3   | Condizioni di funzionamento                    | . 15 |
| 3.3.1 | Condizioni di funzionamento del Sunny Central. | 15   |
| 4     | Comandi del Sunny Central Control              | . 17 |
| 4.1   | Funzione dei tasti di comando                  | . 18 |
| 4.2   | Spiegazione dei simboli sul display            | . 19 |
| 4.3   | Modifica del contrasto del display             | . 19 |
| 5     | Menu del Sunny Central Control                 | . 20 |
| 5.1   | Panoramica del menu                            | . 21 |
| 5.2   | Immissione della password                      | . 24 |
| 5.3   | Impostazione della lingua                      | . 25 |
| 54    | Modifica data e ora                            | 26   |
| 0.7   |                                                | . 20 |

| 5.5                 | Visualizzazione della versione firmware                                                      |
|---------------------|----------------------------------------------------------------------------------------------|
| 5.6                 | Cancellazione dei valori giornalieri del rendimento<br>energetico                            |
| 6                   | Canali di misurazione                                                                        |
| 6.1                 | Richiamare i dati di misura                                                                  |
| 6.2                 | Inserimento di ulteriori canali di misurazione                                               |
| 6.3                 | Ripristino delle impostazioni di fabbrica della<br>visualizzazione dei canali di misurazione |
| 6.4                 | Cancellazione dei dati di misura                                                             |
| 7                   | Parametri                                                                                    |
| 7.1                 | Descrizione delle funzioni dei parametri                                                     |
| 7.2                 | Impostazioni di fabbrica dei parametri                                                       |
| 7.3                 | Modifica dei parametri                                                                       |
| 7.4                 | Salvataggio dei parametri                                                                    |
| 8                   | Comunicazione                                                                                |
| 8.1                 | Remote-Info                                                                                  |
| 8.2                 | Attivazione dei rapporti e-mail                                                              |
| 8.3                 | Immettere o modificare l'indirizzo e-mail                                                    |
| 8.4                 | Selezione dei tipi di rapporto da inviare                                                    |
| 8.5                 | Invio rapporto di prova                                                                      |
| 9                   | Sensori esterni                                                                              |
| <b>9.1</b><br>9.1.1 | Rilevamento dei sensori esterni    47      Calcolo dell'amplificazione e dell'offset    49   |
| 9.2                 | Visualizzazione dei valori attuali dei sensori                                               |
| 10                  | Sunny Team (opzionale)                                                                       |
| 10.1                | Identificazione del capoteam e dell'apparecchio in team 52                                   |

| 10.2   | Visualizzazione del funzionamento in team sul |
|--------|-----------------------------------------------|
|        | Sunny Central                                 |
| 10.3   | Condizioni di funzionamento del Sunny Team 53 |
| 10.3.1 | Andamento giornaliero                         |
| 10.3.2 | Stato team                                    |
| 10.4   | Interruzione del funzionamento in team        |
| 10.5   | Disattivazione del funzionamento in team      |
| 10.6   | Attivazione del funzionamento in team         |
| 11     | Guasti e allarmi                              |
| 11.1   | Diagnosi guasto                               |
| 11.1.1 | Categoria dei guasti e degli allarmi 60       |
| 11.1.2 | Tipi di guasto e allarme                      |
| 11.1.3 | Allarmi                                       |
| 11.1.4 | Anomalie                                      |
| 11.2   | Conferma guasti sul Sunny Central Control     |
| 12     | Manutenzione                                  |
| 13     | Contatto                                      |
| 14     | Appendice - Glossario                         |

## 1 Avvertenze sull'impiego di guesto manuale

## 1.1 Simboli usati

Nel presente documento vengono utilizzati quattro tipi di simboli per avvertenze di sicurezza e informazioni generali:

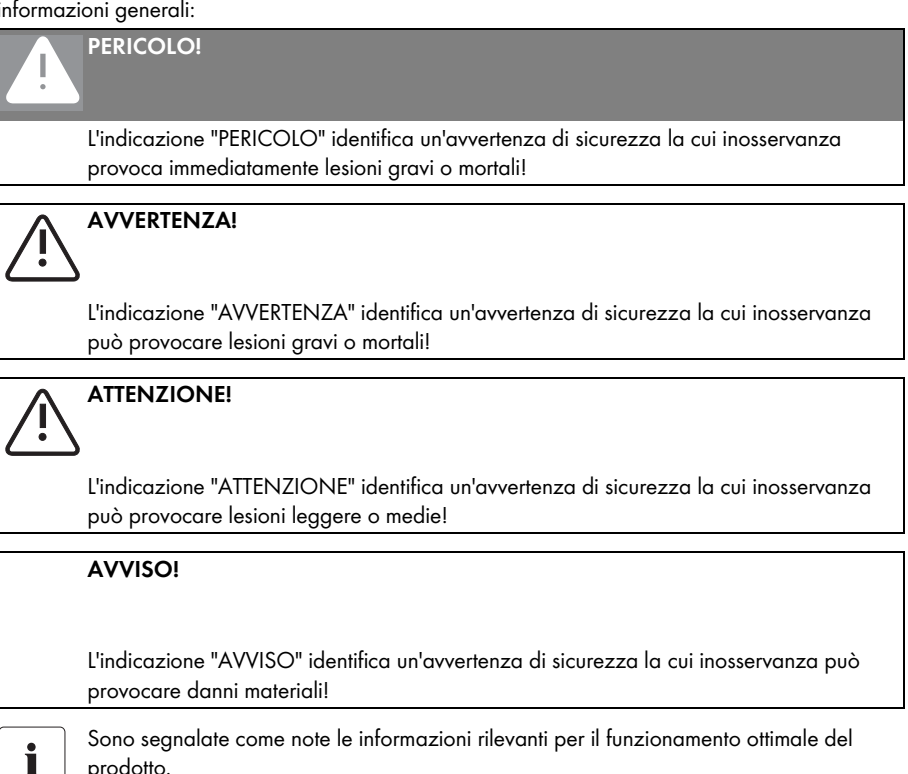

prodotto.

## 1.2 Destinatari

Questa documentazione è destinata ad installatori e gestori di un Sunny Central e comprende una descrizione dei comandi del Sunny Central Control, della manutenzione del Sunny Central e della ricerca guasti con l'ausilio del Sunny Central Control.

## 1.3 Ambito di applicazione

La presente documentazione è valida a partire dalla versione firmware 6.20. Descrive i comandi per il funzionamento degli inverter centrali Sunny Central indoor e outdoor.

- Sunny Central 100 LV
- Sunny Central 125 LV
- Sunny Central 150
- Sunny Central 200
- Sunny Central 200 HE
- Sunny Central 250
- Sunny Central 250 HE
- Sunny Central 350
- Sunny Central 350 HE
- Sunny Central 500 HE
- Sunny Central 560 HE

## 1.4 Documentazione

La fornitura del Sunny Central comprende i documenti di seguito riportati, in cui sono contenute le seguenti informazioni.

- Istruzioni per montaggio e installazione del Sunny Central l'installazione:
- Istruzioni per l'uso: utilizzo del Sunny Central e del Sunny Central Control
- Schemi elettrici: schemi elettrici del Sunny Central
- Documentazione accessori la documentazione relativa ad accessori o dotazione opzionale del Sunny Central (per es. GFDI) è disponibile sul sito Internet www.SMA-Italia.com.

## 2 Avvertenze di sicurezza

### PERICOLO!

### Pericolo di morte per scossa elettrica!

Morte causata da ustioni e scossa elettrica a seguito di contatto con componenti sotto tensione della rete a bassa tensione.

- Non toccare i componenti sotto tensione del Sunny Central o della rete a bassa tensione.
- Rispettare tutte le istruzioni per la sicurezza applicabili durante il lavoro in prossimità della rete a bassa tensione.

### AVVERTENZA!

#### Pericolo di morte per scossa elettrica!

Nell'apparecchio sono presenti tensioni elevate.

- Tutti i lavori sul Sunny Central devono essere svolti esclusivamente da elettricisti qualificati!
- Effettuare tutti gli interventi sul Sunny Central solo ed unicamente come descritto nei seguenti capitoli!
- Osservare tutte le avvertenze di sicurezza indicate!
- Osservare tutte le avvertenze di sicurezza contenute nelle istruzioni per l'installazione del Sunny Central!

### AVVERTENZA!

### Pericolo di morte a seguito di danneggiamento del Sunny Central!

Danni al Sunny Central quali, ad esempio, cavi difettosi o un involucro danneggiato, possono causare la morte a seguito di scossa elettrica o incendio!

- Utilizzare il Sunny Central solo in perfetto stato di funzionamento dal punto di vista tecnico e della sicurezza!
- Utilizzare il Sunny Central solo se non presenta danni visibili!
- Controllare regolarmente che il Sunny Central non presenti danni visibili!
- Accertarsi che tutti i dispositivi di sicurezza esterni siano sempre facilmente accessibili e controllarne regolarmente il funzionamento!

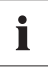

#### Conservazione dei manuali

Questo manuale d'uso, le istruzioni per l'installazione, le istruzioni per l'uso dei componenti montati e gli schemi elettrici devono essere conservati nelle immediate vicinanze del Sunny Central. Devono essere sempre a disposizione del personale addetto al funzionamento e alla manutenzione.

## 3 Descrizione del Sunny Central

Il Sunny Central è un inverter solare che consente l'immissione di energia solare, trasformata dai moduli solari tramite processo fotovoltaico, in una rete a bassa o media tensione.

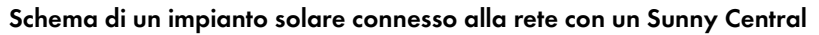

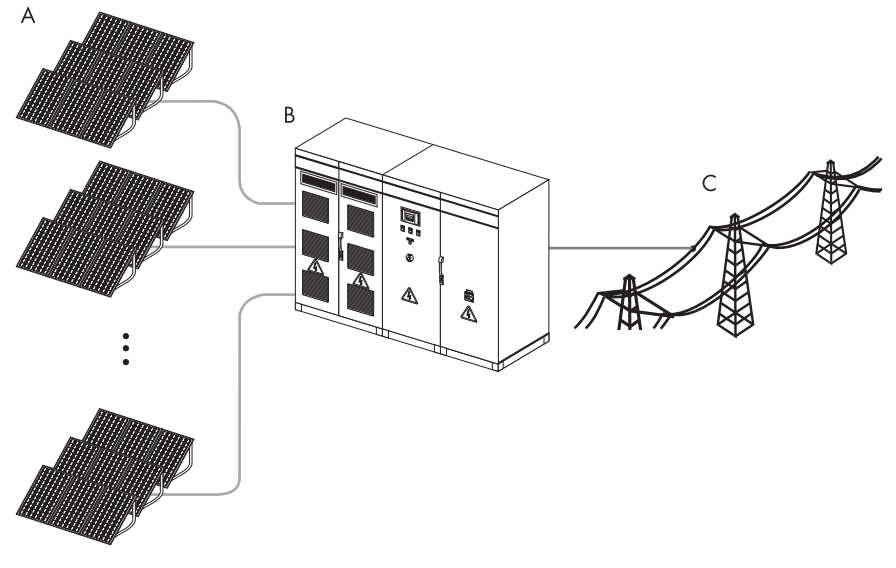

- A Moduli solari
- B Sunny Central
- C Rete pubblica

### **Sunny Central**

Il Sunny Central standard è dotato di un trasformatore per bassa tensione e immette energia nella rete a bassa tensione.

### Sunny Central HE

Il Sunny Central HE è un inverter fotovoltaico ad alta efficienza (High Efficiency). Non è dotato di trasformatore di bassa tensione proprio. Il Sunny Central HE richiede un trasformatore per media tensione esterno adattato, attraverso il quale può immettere energia elettrica nella rete.

### Sunny Central LV

Il Sunny Central LV immette energia nella rete a bassa tensione. È adatto per il collegamento di moduli a bassa tensione (low voltage).

### Sunny Central MV

Le stazioni MV sono stazioni a media tensione (medium voltage). In una stazione MV due Sunny Central HE immettono energia nella rete a media tensione mediante un trasformatore per media tensione comune.

## 3.1 Identificazione del Sunny Central

## 3.1.1 Targhetta d'identificazione

È possibile identificare il Sunny Central mediante la targhetta d'identificazione (vedere figura in basso). La targhetta è applicata sul lato interno della porta del Sunny Central.

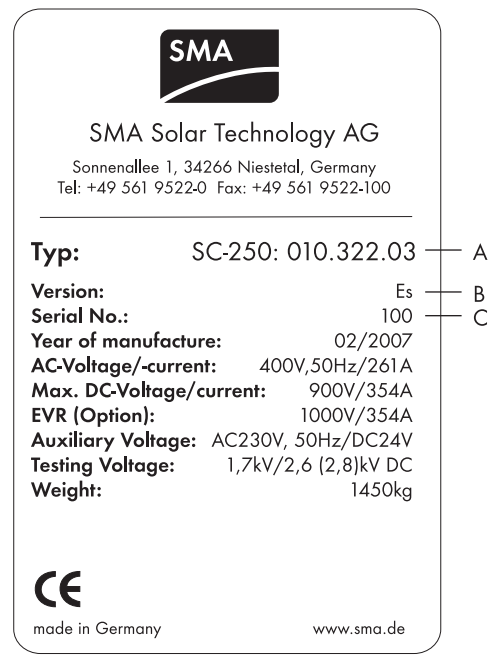

A Indicazione del tipo di Sunny Central mediante codice della variante (opzionale)

- B Versione del Sunny Central, "s" significa versione speciale.
- C Numero di serie del Sunny Central

## 3.1.2 Firmware

La versione firmware del Sunny Central può essere visualizzata sul Sunny Central Control (vedere capitolo 5.5 "Visualizzazione della versione firmware" (27)).

## 3.2 Comandi del Sunny Central

Nella figura riportata sotto è possibile riconoscere la posizione approssimativa dei comandi del Sunny Central.

### Esempio: Sunny Central 250

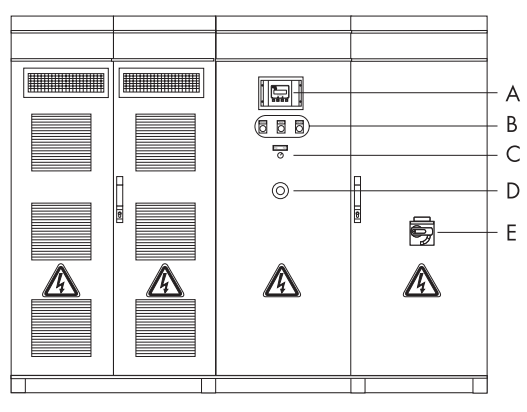

- A Sunny Central Control
- B Indicatori luminosi (guasto, avvisi, Sunny Team)
- C Interruttore a chiave "Anlage Start"
- D Arresto di emergenza
- E Interruttore principale CA

## 3.2.1 Sunny Central Control

Le impostazioni sul Sunny Central possono essere eseguite direttamente sull'apparecchio mediante il Sunny Central Control. Le funzioni del Sunny Central Control possono essere riassunte come segue:

- comando del funzionamento del Sunny Central
- visualizzazione dei valori di misura attuali
- modifica dei parametri del Sunny Central
- inseguimento MPP (Maximum Power Point: ricerca del punto di potenza massimo)
- rilevamento e memorizzazione dei dati di misura
- possibilità di accesso remoto mediante NET Piggy-Back
- collegamento di sensori esterni

## 3.2.2 Indicatori luminosi

Sulla parte anteriore del Sunny Central si trovano tre indicatori luminosi. Se si verifica un guasto, gli indicatori segnaleranno il tipo di guasto.

- Giallo Il Sunny Central è in stato di allarme. Il Sunny Central non si spegne. Controllare l'impianto. Quando il guasto non è più presente, la segnalazione di guasto viene azzerata automaticamente.
- Bianco I Sunny Central operano in funzionamento in team. Il contattore del team è attivato.
- Rosso Il Sunny Central è in stato di guasto. Se il Sunny Central ha riconosciuto un guasto, si disattiva. Dopo che il guasto è stato eliminato e l'indicatore ripristinato, il Sunny Central riprende a funzionare correttamente. Per ulteriori informazioni consultare il capitolo 11.1.2 "Tipi di guasto e allarme" (60).

## 3.2.3 Interruttore a chiave "Anlage Start"

L'interruttore "Anlage Start" consente di avviare o spegnere l'apparecchio. Dopo aver ruotato l'interruttore in posizione "Start", il Sunny Central passa dalla condizione di funzionamento "Stop" alla condizione "Wait". A seconda dell'irraggiamento il Sunny Central passa allo stato di "Startup" e quindi allo stato di esercizio in immissione. Se l'irraggiamento e quindi la tensione d'ingresso sono insufficienti, il Sunny Central resta in stato di "Wait".

Mediante un azionamento a motore l'interruttore principale CC viene disattivato automaticamente se l'interruttore a chiave viene spostato da "Anlage Start" a "Stop".

## 3.2.4 Arresto di emergenza

### AVVISO!

## Possibili danni al Sunny Central a seguito di un utilizzo inappropriato dell'interruttore di arresto d'emergenza!

I componenti del Sunny Central vengono sollecitati fortemente dall'azionamento dell'interruttore di arresto d'emergenza sotto carico. Ciò può provocare il danneggiamento dei singoli componenti:

- utilizzare l'interruttore di arresto d'emergenza solo in caso d'effettiva emergenza.
- spegnere il Sunny Central mediante l'interruttore a chiave "Anlage Start".

L'interruttore di arresto d'emergenza disconnette immediatamente il Sunny Central dalla rete e dal generatore solare e mette il Sunny Central in condizioni di sicurezza.

L'azionamento dell'interruttore di arresto d'emergenza lo blocca in posizione "Off". L'interruttore può essere sbloccato esclusivamente con la chiave in dotazione. L'azionamento dell'interruttore di arresto d'emergenza deve essere inoltre confermato sul Sunny Central Control o con il Sunny Data Control.

Sui Sunny Central è possibile installare un interruttore di arresto d'emergenza esterno; è anche possibile collegare più Sunny Central mediante un tale interruttore comune.

## 3.2.5 Interruttore principale CA

#### AVVISO!

## Possibili danni al Sunny Central a seguito di un utilizzo inappropriato dell'interruttore principale CA!

I componenti del Sunny Central vengono sollecitati fortemente dall'azionamento dell'interruttore principale CA sotto carico. Ciò può provocare il danneggiamento dei singoli componenti:

• utilizzare l'interruttore principale CA solo se il Sunny Central è stato portato da "Anlage Start" a "Stop" ruotando l'interruttore a chiave.

Azionando l'interruttore principale CA il Sunny Central viene separato dalla rete sul lato CA.

## 3.3 Condizioni di funzionamento

## 3.3.1 Condizioni di funzionamento del Sunny Central

Dopo l'accensione, il Sunny Central passa attraverso gli stati rappresentati nella figura qui di seguito. Se il Sunny Central è spento, si trova nello stato di "Stop". Ruotando l'interruttore a chiave, il Sunny Central commuta allo stato di "Wait".

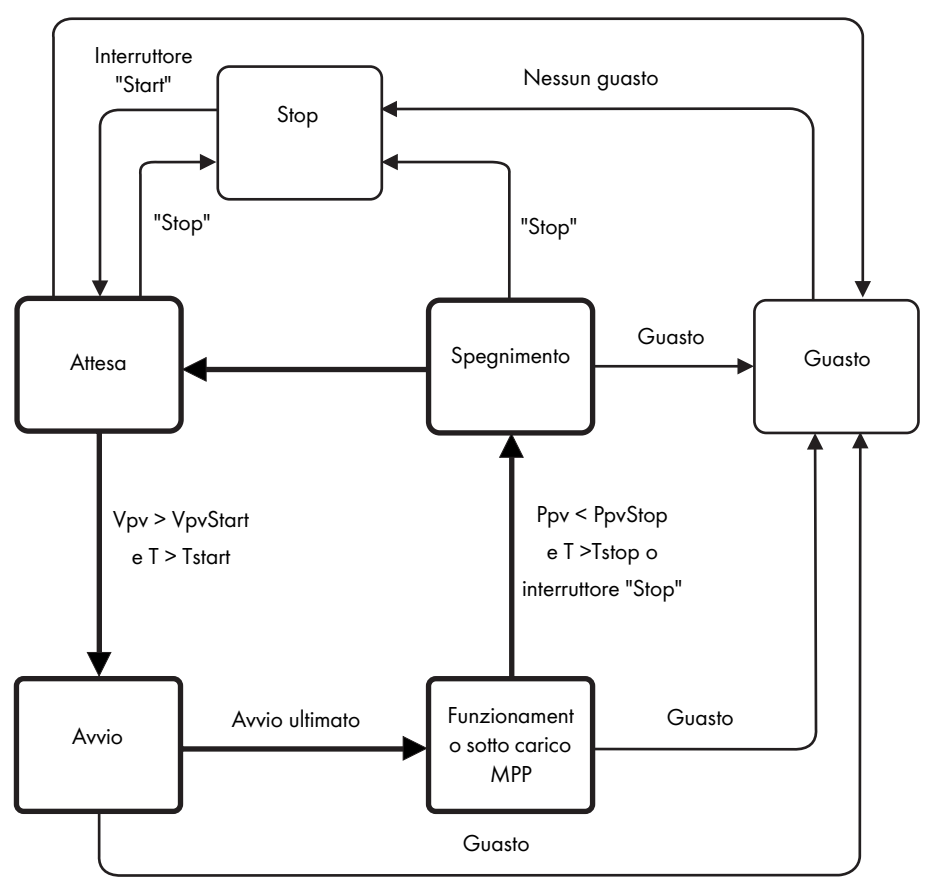

Guasto

#### Stop

Il Sunny Central è spento. Il Sunny Central resta in questa condizione finché l'interruttore a chiave "Anlage ein" non viene portato in posizione di avvio.

### Attesa

Se la tensione d'ingresso è al di sotto della tensione di avvio "VpvStart" impostata, il Sunny Central si trova in stato di "Wait". Il valore di "VpvStart" viene visualizzato sul display del Sunny Central Control.

### Avvio

Se la tensione d'ingresso è superiore alla tensione di avvio "VpvStart", il Sunny Central attende sino a quando è trascorso il periodo di tempo definito nel parametro "T-Start". Se la tensione d'ingresso in questo arco di tempo non è scesa al di sotto della tensione di avvio "VpvStart", il Sunny Central si avvia.

Il contattore CA viene chiuso e il Sunny Central abilitato. Quando il Sunny Central è pronto ad entrare in funzione, passa al processo di immissione.

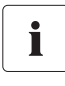

### Tensione di avvio VpvStart

La tensione di avvio VpvStart deve essere adattata al generatore solare collegato al Sunny Central.

### Funzionamento sotto carico MPP

Dopo l'attivazione corretta, il Sunny Central cerca il punto di potenza massimo (Maximum Powerpoint: MPP) del generatore solare e inizia ad immettere corrente nella rete.

### Spegnimento

L'arresto del Sunny Central avviene quando:

- la potenza misurata nell'intervallo di tempo "TStop" è inferiore a "PpvStop",
- si verifica un guasto che richiede lo spegnimento del Sunny Central o
- l'interruttore "Anlage Start" viene portato su stop.

### Anomalie

Se durante il funzionamento si verifica un guasto, il Sunny Central si spegne e il Sunny Central Control indica tale guasto sul display. Per una lista dei possibili guasti consultare il capitolo 11 "Guasti e allarmi" (59).

## 4 Comandi del Sunny Central Control

L'unità di comando Sunny Central Control è montata ad altezza d'uomo nel o sul Sunny Central. Il Sunny Central Control viene comandato mediante i quattro tasti posti sotto il display a quattro righe.

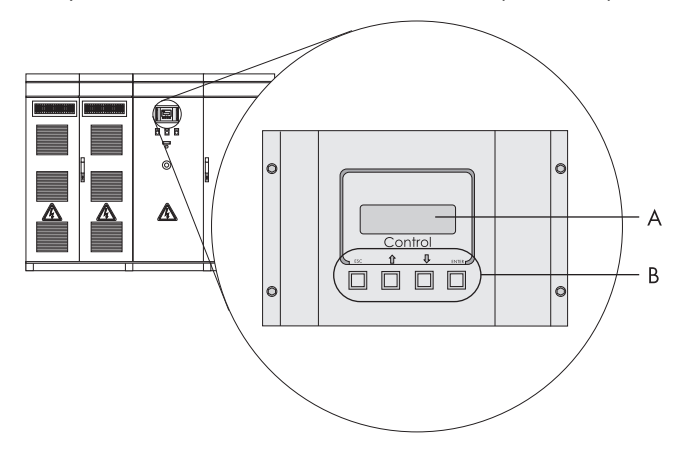

- A Display a 4 righe
- B Tasti di comando

## 4.1 Funzione dei tasti di comando

I quattro tasti di comando sono posti sotto il display del Sunny Central Control.

A ESC

- B Freccia in alto
- C Freccia in basso
- D ENTER

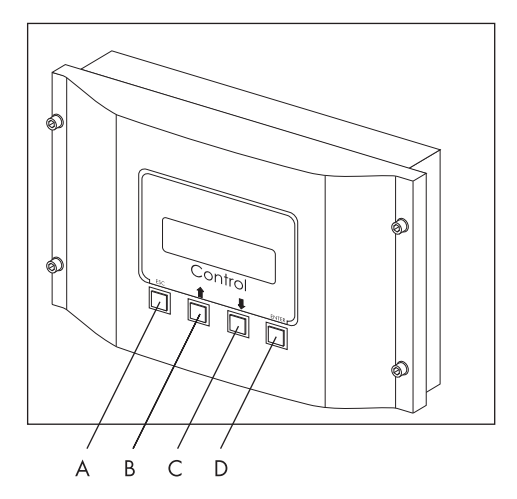

Ai tasti di comando sono attribuite più funzioni. Nell tabella di seguito riportata vengono chiarite le funzioni dei tasti.

| Tasto   | Significato e funzione                        |
|---------|-----------------------------------------------|
| [ESC]   | Interrompi/annulla funzione                   |
|         | Rispondi alle domande con "NO"                |
|         | Tornare al menu precedente                    |
|         | Commuta dalla guida online al menu principale |
| [↑]     | • Una riga su                                 |
|         | Aumenta valore                                |
| [ ↓ ]   | • Una riga giù                                |
|         | Diminuisci valore                             |
| [ENTER] | Seleziona una funzione dal menu               |
|         | Seleziona un valore                           |
|         | Conferma modifiche                            |
|         | Rispondi alle domande con "Sì"                |
| [↑]+[↓] | Torna alla guida online                       |

## 4.2 Spiegazione dei simboli sul display

Il display del Sunny Central Control dispone di quattro righe. Per la visualizzazione vengono utilizzati simboli diversi, il cui significato viene chiarito nella seguente tabella.

| Simbolo      | Significato                                                                         |
|--------------|-------------------------------------------------------------------------------------|
| 4            | Ulteriori righe sopra il display                                                    |
| Ť            | Ulteriori righe sotto il display                                                    |
| *            | Ulteriori righe sopra e sotto il display                                            |
| ÷            | Indica la riga selezionata al momento. Con [ ↑ ] o [ ↓ ] si passa ad un'altra riga. |
| +            | Si trova davanti ad un valore che può essere modificato.                            |
| (illuminata) |                                                                                     |
| +            | Se per es. è stato modificato un parametro, la freccia davanti alla riga attiva     |
| (lampeggia)  | lampeggia.                                                                          |
| ₫            | Il Sunny Central Control carica il menu successivo o memorizza i dati.              |

## 4.3 Modifica del contrasto del display

È possibile modificare il contrasto del display in qualsiasi menu. Per aumentare o diminuire il contrasto basta premere una combinazione di due tasti.

| Tasti         | Funzione                            |
|---------------|-------------------------------------|
| [ESC] + [ ↑ ] | Aumenta il contrasto del display    |
| [ESC] + [ ↓ ] | Diminuisci il contrasto del display |

## 5 Menu del Sunny Central Control

Dopo l'accensione del Sunny Central viene inizializzato il Sunny Central Control. L'inizializzazione è composta da tre visualizzazioni successive. Al termine dell'inizializzazione il Sunny Central Control commuta alla guida online. Nella guida online vengono visualizzati i valori di misura e i valori attuali del Sunny Central.

| Mode      | MPP      |
|-----------|----------|
| Pac       | 85.7k₩   |
| E-Today 🗄 | 357.5kWh |
| E-Total2  | 512.3kWh |

[ ↑ ], [ ↓ ] o [ENTER]

| Mode | MPP     |
|------|---------|
| Ppv  | 89.27k₩ |
| Vpu  | 557U    |
| IPV  | 160.26A |

[ ↑ ], [ ↓ ] o [ENTER]

| Mode | MPP              |
|------|------------------|
| fac  | 50.04Hz          |
| Vac  | 230.51V          |
| Iac  | 124 <b>.</b> 04A |

Con i tasti [↑], [↓] o [ENTER] è possibile commutare tra i tre display della guida online. In caso di avvertenze o guasti vengono visualizzati in alternanza il guasto con priorità superiore e il display attuale della guida online.

## 5.1 Panoramica del menu

Il menu del Sunny Central Control è suddiviso in quattro menu principali. I quattro menu principali e le relative sottocategorie sono riportati nella tabella qui di seguito.

| Menu principal | Menu 1er niveau | Menu 2e niveau                                                          | Menu 3e niveau                                                                                                    |
|----------------|-----------------|-------------------------------------------------------------------------|----------------------------------------------------------------------------------------------------|
| Operating Data | Faults          | Current Faults                                                          | Quit-Function                                                                                                    |
|                |                 | BFR Error, Stack Failure, Err                                           |                                                                                                    |
|                |                 | Meas. DC, Grid Faults                                                   |                                                                                                    |
|                |                 | State, Inverter Status                                                  |                                                                                                    |
|                | Energy Yield    | E-lotal, E-loday                                                        |                                                                                                    |
|                | Data Files      | Meas. Interval, Daily<br>Values, Meas. Channels                         |                                                                                                    |
|                | Other           | h-On, Working Time,<br>Startup counter, Fault<br>counter, Alert counter |                                                                                                    |
| Spot Values    | PV              | Ppv, Vpv, Ipv                                                           |                                                                                                    |
|                | Grid            | Pac, Fac, Iac, Vac Phase 1,<br>Vac Phase 2, Vac Phase 3                 |                                                                                                    |
|                | Other           | T-Heat Sink C,<br>Mppsearchcount, Team<br>Status, R-Insul, TmpInt C     |                                                                                                    |
| Long-Term Data | Meas. Chn.      | Devices                                                                 | A seconda<br>dell'impostazione.<br>Impostazione di fabbrica:<br>E-Today, E-Total, State,<br>Error, Pac, Vpv, VpvO,<br>Vac Phase 1 |
|                | Energy Yield    | Daily Values                                                            |                                                                                                    |
|                | Plant Status    | Reports                                                                 |                                                                                                    |
|                | Faults          | Fault-History                                                           |                                                                                                    |
| Device Setup   | Password        |                                                                         |                                                                                                    |
|                | System          | Language                                                                | German, English, spanish                                                                                                    |
|                |                 | Date/Time, Inverter Type,<br>BF-UZWK_Norm,<br>Firmware, BFR_SW_Vers.    |                                                                                                    |
|                | Parameters      | ParamFunction                                                           | Del Daily Value, Del Meas.<br>Data, default chan., save<br>parameter                                                              |
|                |                 | Mpp Limit. Val.                                                         | VmppMin, dVreference,<br>PsearchMpp, TsearchMpp                                                                                   |

| Menu principal | Menu 1er niveau | Menu 2e niveau                                  | Menu 3e niveau                                                                                                |
|----------------|-----------------|-------------------------------------------------|----------------------------------------------------------------------------------------------------|
| Device Setup   | Parameters      | Mpp Tracking                                    | dVtrack, TcheckMpp, Mpp<br>Factor, TrackCnt                                                                   |
|                |                 | Start requirement                               | Operating Mode,<br>VconstSet, VpvStart, Tstart,<br>Twait                                                      |
|                |                 | Shut-down requ.                                 | PpvStop, Tstop                                                                                                |
|                |                 | Grid Monitor                                    | PacMax, PpvMinCheck,<br>ext.Power Swit.                                                                       |
|                |                 | Other                                           | E-Total Offset, TMax.<br>cabinet, TMin. cabinet,<br>Team function                                             |
|                | Interfaces      | Communication                                   | COM1:SMUs,<br>COM2:Inverter, COM3:PC                                                                          |
|                |                 | Analog In                                       | ExtSolIrr, ExtGloIrr, TmpExt<br>C                                                                             |
|                |                 | Digital In                                      | Digital Input 1 - 8                                                                                           |
|                |                 | Digital Out                                     | Diag Ext+24V, Diag DOut,<br>Dig. Output 1 - 8                                                                 |
|                | Data archives   | Data Recording, Meas.<br>Interval, Max. Storage |                                                                                                    |
|                |                 | Chan. Select.                                   | (vedere capitolo 6 "Canali<br>di misurazione" (30))                                                           |
|                | SMUs            | Devices                                         | Registration, Detection,<br>Parameters, Measured<br>Value                                                     |
|                |                 | Parameters                                      | Regist. SMUs,<br>ErrorReportTime, Query<br>Time, SMU_Overnight<br>Shutdown., SMU_Theft,<br>Tolerance Grp1 - 3 |
|                |                 | Measured Value                                  | Mean Value Grp1 - 3                                                                                           |
|                |                 | Faults                                          | Current Faults, Fault History                                                                                 |
|                | NET/eMail       | NET                                             | KO_NET, KO_NET-ETH IP,<br>NET-ETH SNET, NET-ETH<br>GW, NET-ETH DNS                                            |
|                |                 | Remote Info                                     | E-mail, Events, Recipient,<br>Sender, ISP Account, SMTP<br>Account, Test-Report                               |

• Operating Data

Nel menu Operating Data vengono visualizzate le informazioni generali sul Sunny Central. Tra queste figurano, ad esempio, la visualizzazione di rendimenti energetici, tempi di funzionamento e immissione o informazioni sulla situazione dei dati memorizzati e sui guasti attualmente presenti.

• Spot Values

Nel menu Spot Values vengono visualizzati tutti i valori di misura online dell'impianto disponibili. Lato impianto solare, lato rete e altri valori di misura vengono distinti.

Long-Term Data

Nel menu "Long-Term Data" vengono memorizzati i valori di misura. Qui si trova, per esempio, anche una lista dei guasti presentatisi sinora.

Device Setup

Nel menu Configurazione vengono impostati i parametri di sistema, funzionamento e regolazione. In tal modo è possibile eseguire la configurazione del Sunny Central specifica per l'impianto o per il cliente.

## 5.2 Immissione della password

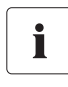

#### Password

La password viene fornita dal Servizio assistenza tecnica Sunny Central. Per mettersi in contatto con il Servizio assistenza tecnica Sunny Central selezionare il seguente numero telefonico:

+49 561 9522-299

Parametri importanti per la sicurezza del Sunny Central possono essere modificati solo dopo aver immesso la password. Immettere la password come descritto nel seguito.

1. Nella guida online premere [ESC].

|    |                                                                                                    | Mode MPI        | Ρ |
|----|----------------------------------------------------------------------------------------------------|-----------------|---|
|    |                                                                                                    | Pac 85.7kl      | W |
|    |                                                                                                    | E-Today 357.5kW | h |
|    |                                                                                                    | E-Total2512.3kW | h |
|    |                                                                                                    | [ESC]           |   |
| 2. | Con il tasto freccia [ ↓ ] spostarsi al menu "Device<br>Set-up" e selezionarlo con [ENTER].            | 3 x [ ↓ ]       |   |
|    |                                                                                                    | [ Main Menu     | ] |
|    |                                                                                                    | Operatin9 Data  |   |
|    |                                                                                                    | Spot Values     |   |
|    |                                                                                                    | Long-Term Data  |   |
|    |                                                                                                    | →Device Set-up  |   |
|    |                                                                                                    | [ENTER]         |   |
| 3. | Selezionare con [ENTER] il menu "Password".                                                            | [System Set-up  | ] |
|    |                                                                                                    | →Password       |   |
|    |                                                                                                    | System          |   |
|    |                                                                                                    | Parameters ·    | + |
|    |                                                                                                    | [ENTER]         |   |
| 4. | Immettere la password.                                                                                 | [ Password      | ] |
|    | Nella selezione del campo seguente, i caratteri                                                        |                 |   |
|    | Immessi verranno nascosti ad un asterisco.                                                             |                 |   |
| M  | Se la password e corretta, il Sunny Central Control<br>emette un segnale acustico per tre volte. Se la |                 |   |
|    | password è errata, il Sunny Central Control emettere                                                   | [ENTER]         |   |
|    | un solo segnale acustico.                                                                              |                 |   |

### Blocco del Sunny Central Control

È possibile bloccare nuovamente il Sunny Central Control, immettendo all'opzione di menu "Password" una password errata oppure non immettendone alcuna. Alle ore 0:00 oppure al riavvio la protezione della password viene riattivata automaticamente.

## 5.3 Impostazione della lingua

Le lingue disponibili per il funzionamento del Sunny Central Control sono tedesco, inglese e spagnolo. La lingua del Sunny Central è quella indicata nell'ordine. Per modificare la lingua procedere come descritto nel seguito.

1. Nella guida online premere [ESC].

| •• | r tena golad olimie premere [200].                                                | Mode MPP         |
|----|-----------------------------------------------------------------------------------|------------------|
|    |                                                                                   | Pac 85.7k₩       |
|    |                                                                                   | E-Today 357.5kWh |
|    |                                                                                   | E-Total2512.3kWh |
|    |                                                                                   | [ESC]            |
| 2. | Con il tasto freccia [ ↓ ] spostarsi al menu "Device                              | 3 x [ ↓ ]        |
|    | Set-up" e selezionarlo con [ENTER].                                               | [ Main Menu ]    |
|    |                                                                                   | Operatin9 Data   |
|    |                                                                                   | Spot Values      |
|    |                                                                                   | Long-Term Data   |
|    |                                                                                   | →Device Set-up   |
|    |                                                                                   | [ENTER]          |
| 3. | Con il tasto freccia [↓] spostarsi al menu "System"<br>e selezionarlo con [ENTER] | 1 x [ ↓ ]        |
|    |                                                                                   | [System Set-up ] |
|    |                                                                                   | Password         |
|    |                                                                                   | ⇒System          |
|    |                                                                                   | Parameters +     |
|    |                                                                                   | [ENTER]          |
| 4. | Selezionare con [ENTER] la voce "Language".                                       | [ System ]       |
|    |                                                                                   | →»Lan9ua9e       |
|    |                                                                                   | »Date/Time       |
|    |                                                                                   |                  |
|    |                                                                                   | [ENTER]          |
|    |                                                                                   |                  |

MPP

85.7kW

E-Today 357.5kWh

- 5. Selezionare con [ENTER] la lingua desiderata e confermare con [ENTER].
- 🗹 La lingua desiderata è ora impostata.

| С | Sprache     | ] |
|---|-------------|---|
|   | German      |   |
|   | English     |   |
|   | spanish     |   |
|   | 2 x [ENTER] |   |

Mode Pac

### 5.4 Modifica data e ora

La data e l'ora del Sunny Central sono preimpostate secondo il fuso orario dell'Europa centrale. Per modificare la data (per es. passaggio da ora legale a ora solare) procedere come descritto nel seguito.

1. Nella guida online premere [ESC].

| 2. | Con il tasto freccia [↓] spostarsi al menu "Device |  |
|----|----------------------------------------------------|--|
|    | Set-up" e selezionarlo con [ENTER].                |  |

 Con il tasto freccia [↓] spostarsi al menu "System" e selezionarlo con [ENTER].

 Con il tasto freccia [↓] spostarsi al menu "Date/Time" e selezionarlo con [ENTER].

| E-Total2512.3kWh |  |  |
|------------------|--|--|
| [ESC]            |  |  |
| 3 x [ ↓ ]        |  |  |
| [ Main Menu ]    |  |  |
| Operating Data   |  |  |
| Spot Values      |  |  |
| Long-Term Data   |  |  |
| →Device Set-up   |  |  |
| [ENTER]          |  |  |
| 1 x [ ↓ ]        |  |  |
| [System Set-up ] |  |  |
| Password         |  |  |
| ⇒System          |  |  |
| Parameters 🕹     |  |  |
| [ENTER]          |  |  |
| 1 x [ ↓ ]        |  |  |
| [ System ]       |  |  |
| »Lan9ua9e        |  |  |
| →»Date/Time      |  |  |
| + )              |  |  |
| [ENTER]          |  |  |

- 5. Selezionare con [ENTER] la data o l'ora per modificarle.
  - Con [ENTER] è possibile passare dal giorno al mese o all'anno, oppure dall'ora ai minuti.
  - I valori possono essere aumentati o diminuiti con i tasti freccia.
- 6. Confermare le modifiche con [ENTER].
- ☑ L'impostazione della data e dell'ora è terminata.

## 5.5 Visualizzazione della versione firmware

Per visualizzare la versione firmware procedere come descritto nel seguito.

1. Nella guida online premere [ESC].

 Con il tasto freccia [↓] spostarsi al menu "Device Set-up" e selezionarlo con [ENTER].

- 3. Con il tasto freccia [↓] spostarsi al menu "System" e selezionarlo con [ENTER].
- Con il tasto freccia [↓] passare al menu "Firmware".
- ☑ Viene visualizzata la versione attuale del firmware.

```
[ Date/Time ]
20/05/2008
13:47
```

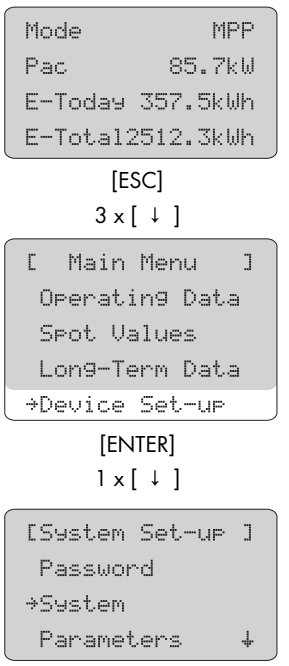

[ENTER]

## 5.6 Cancellazione dei valori giornalieri del rendimento energetico

I valori giornalieri circa il rendimento energetico possono essere visualizzati nel menu "Long-Term Data -> Energy Yield". I valori giornalieri sono ordinati per mese. Selezionando il mese desiderato con [ENTER] appare una lista contenente il rendimento energetico relativo ai singoli giorni.

Per cancellare i valori giornalieri del rendimento energetico procedere come descritto nel seguito.

- 1. Nella guida online premere [ESC].
- MPP Mode Par 85.7kW E-Today 357.5kWh E-Total2512.3kWh [ESC] 3 x [ ↓ ] г Main Menu ٦ Operating Data Spot Values Long-Term Data →Device Set-up [ENTER]  $2 \times [\downarrow]$ [System Set-up ] Password System →Parameters 1 [ENTER] Parameters Г ٦ Param.-Function .....

[ENTER]

 Con il tasto freccia [ ↓ ] spostarsi al menu "Device Set-up" e selezionarlo con [ENTER].

 Con il tasto freccia [↓] spostarsi al menu "Parameters" e selezionarlo con [ENTER].

Selezionare con [ENTER] il menu "Param.-Function".
 ☑ La visualizzazione lampeggia.

- Con il tasto freccia [↓] spostarsi al menu "Del Daily Value" e selezionarlo con [ENTER].
   ☑ La visualizzazione cessa di lampeggiare.
- 6. Confermare l'immissione con [ENTER].
- La visualizzazione dei valori giornalieri del rendimento energetico è resettata alle impostazioni di fabbrica.

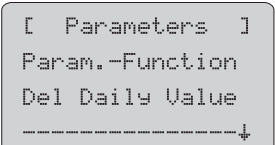

2 x [ENTER]

## 6 Canali di misurazione

Nel Sunny Central Control vengono visualizzati i canali di misurazione riportati nella tabella seguente. I canali di misurazione contrassegnati con \* sono preimpostati di fabbrica per la visualizzazione.

| Nome canale     | Descrizione                                                                                                    |  |
|-----------------|----------------------------------------------------------------------------------------------------|--|
| +Diag DOut      | Questo canale di misurazione è visibile solo dopo l'immissione della<br>password dell'installatore. Stato dell'uscita digitale "+Diag DOut+24"<br>(stato: Failure, OK)                                                             |  |
| +Diag Ext+24    | Questo canale di misurazione è visibile solo dopo l'immissione della<br>password dell'installatore. Stato dell'uscita digitale "+Diag Ext+24"<br>(stato: Failure, OK)                                                              |  |
| Startup counte  | Contatore della frequenza di avvii dell'impianto.                                                                                                    |  |
| Digital Input 1 | Stato degli ingressi digitali da 1 a 8                                                                                                    |  |
| Digital Input 2 |                                                                                                    |  |
| Digital Input 3 |                                                                                                    |  |
| Digital Input 4 |                                                                                                    |  |
| Digital Input 5 |                                                                                                    |  |
| Digital Input 6 |                                                                                                    |  |
| Digital Input 7 |                                                                                                    |  |
| Digital Input 8 |                                                                                                    |  |
| E-Today *       | Energia immessa in rete dal Sunny Central in un determinato giorno. Si<br>tratta dell'energia generata a partire dal momento in cui il Sunny Central<br>entra in funzione al mattino sino al momento in cui viene letto il valore. |  |
| Error *         | Errore del Sunny Central                                                                                                    |  |
| E-Total *       | Energia totale immessa in rete dal Sunny Central durante il tempo di<br>funzionamento.                                                                                                    |  |
| ExtGloIrr       | Ingresso analogico solarimetro esterno (opzionale)                                                                                                    |  |
| ExtSolIrr       | Ingresso analogico sensore irraggiamento esterno (opzionale)                                                                                                    |  |
| Fac *           | Frequenza di rete                                                                                                    |  |
| FI-Code         | Codice di risposta del NET Piggy-Back                                                                                                    |  |
| FI-Status       | Stato della connessione al NET Piggy-Back                                                                                                    |  |
| h-On            | Totale delle ore di funzionamento                                                                                                    |  |
| Working Time    | Totale delle ore di funzionamento nel processo di immissione                                                                                                    |  |
| lac             | Corrente d'uscita rete                                                                                                    |  |
| I-GFDI          | Ingresso analogico misurazione corrente per monitoraggio<br>isolamento(dotazione opzionale del Sunny Central)                                                                                                    |  |
| lpv             | Corrente d'ingresso CC                                                                                                    |  |
| Com.Failure SM  | Comunicazione disturbata con Sunny String Monitor N°                                                                                                    |  |
| Measuring data  | Contatore della frequenza di un dato nella memoria circolare.                                                                                                    |  |

| Nome canale    | Descrizione                                                                                                    |
|----------------|----------------------------------------------------------------------------------------------------|
| mean value Grp | Valore medio della corrente di stringa dal Sunny String Monitor gruppo 1                                                                                                    |
| mean value Grp | fino al Sunny String Monitor gruppo 3                                                                                                    |
| mean value Grp |                                                                                                    |
| Mode *         | Modalità di funzionamento del Sunny Central (per es. MPP)                                                                                                    |
| Mppsearchcount | Contatore della frequenza della ricerca dell'MPP da parte dell'impianto.                                                                                                    |
| Pac *          | Potenza d'uscita rete del Sunny Central                                                                                                    |
| Pac smoothed * | Potenza d'immissione in rete livellata.                                                                                                    |
| Ррv            | Potenza d'ingresso CC del Sunny Central                                                                                                    |
| regist. SMUs   | Numero dei Sunny String Monitor registrati                                                                                                    |
| R-Insul *      | Resistenza di isolamento                                                                                                    |
| SMU Warncode   | Il canale "SMU-Warncode" visualizza un codice in cifre del tipo "xxyy". xx:<br>numero del Sunny String Monitor difettoso (da 1 a 40) yy: numero guasto:<br>numero canale in caso di errore nel monitoraggio della corrente di stringa<br>09 - 10: errore nel monitoraggio del contatto di segnalazione |
| Fault counter  | Contatore della frequenza di un guasto.                                                                                                    |
| Team-Status    | Stato del capoteam e apparecchio in team                                                                                                    |
|                | Stato: Deactivated, Init, Stop, Wait, Wait Linked, Feed Linked, Feed SingleMode, Error. Vedere anche capitolo 10.3.2 "Stato team" (53).                                                                                                    |
| Cooler Temp.*  | Temperatura dissipatore di calore                                                                                                    |
| TmpExt C       | Ingresso analogico sonda temperatura esterna (opzionale)                                                                                                    |
| TmpInt C *     | Ingresso analogico sonda temperatura interna (standard)                                                                                                    |
| TStart Cnt dow | Tempo rimanente fino all'avvio dell'impianto.                                                                                                    |
| TWait Cnt dow  | Tempo rimanente fino al successivo tentativo di avvio dell'impianto.                                                                                                    |
| Vac Phase 1 *  | Tensione d'uscita rete fase L1                                                                                                    |
| Vac Phase 2    | Tensione d'uscita rete fase L2                                                                                                    |
| Vac Phase 3    | Tensione d'uscita rete fase L3                                                                                                    |
| Vpv *          | Tensione d'ingresso CC del Sunny Central                                                                                                    |
| Vpv0           | Tensione a vuoto dell'impianto                                                                                                    |
| VpvSoll        | Valore nominale tensione d'ingresso CC                                                                                                    |
| Alert counter  | Contatore della frequenza di un'avvertenza.                                                                                                    |

## 6.1 Richiamare i dati di misura

Sul Sunny Central Control vengono visualizzati di serie 11 canali di misurazione. Per richiamare i canali di misurazione procedere come descritto nel seguito.

1. Nella guida online premere [ESC]. Mode MPP 85.7kW Pac. E-Today 357.5kWh E-Total2512.3kWh [ESC] 2 x [ ↓ ] 2. Con il tasto freccia [↓] spostarsi al menu "Long-Term Data" e selezionarlo con [ENTER]. Г Main Menu ٦ Operating Data Spot Values →Lon9-Term Data [ENTER] 3. Selezionare con [ENTER] il menu "Meas. Chn". [Long-Term Data] →Meas. Chn. Energy Yield Plant Status 1 [ENTER] 4. Selezionare con [ENTER] il Sunny Central Control ٦ Devices Г "SC...SCCxxx". »SC SCC500HK Sul Sunny Central Control vengono ora »Z4\_SCBFS017 visualizzati i canali di misurazione. »Z3...SMU8b004 [ENTER] 5. Con il tasto freccia [↓] spostarsi al canale di CSC:MEAS. DATA ] misurazione desiderato e selezionarlo con [ENTER]. »E-heute »E-Total »State

[ENTER]

- 6. Con il tasto freccia [↓] spostarsi alla data desiderata e selezionarla con [ENTER].
- Sul Sunny Central Control vengono visualizzati i valori di misura per il giorno selezionato.

ISC:MEAS, DATA 1 [E-Total ٦ »15/07/2008 »14/07/2008 + [ENTER]

-

## 6.2 Inserimento di ulteriori canali di misurazione

Sul Sunny Central Control vengono visualizzati di serie 11 canali di misurazione. Per inserire ulteriori canali di misurazione nella visualizzazione procedere come descritto nel seguito.

1. Nella guida online premere [ESC]. Mode MPP Pac 85.7kW E-Today 357.5kWh E-Total2512.3kWh [ESC] 2. Con il tasto freccia [ ↓ ] spostarsi al menu "Device 3 x [ ↓ ] Set-up" e selezionarlo con [ENTER]. Main Menu Г 1 Operating Data Spot Values Long-Term Data →Device Set-up [ENTER] 3. Con il tasto freccia [↓] spostarsi al menu "Data 4 x [↓] archives" e selezionarlo con [ENTER]. [System Set-up ] Passuord System Parameters Interfaces →Data archives ↓ [ENTER]

 Con il tasto freccia [↓] spostarsi al menu "Chan. Select." e selezionarlo con [ENTER].

- 5. Selezionare con [ENTER] il Sunny Central Control "SC...SCCxxx".
  - ✓ Sul Sunny Central Control vengono ora visualizzati i canali di misurazione. I canali di misurazione visualizzati nel menu "Long-Term Data -> Meas. Chn." sono contrassegnati da un punto.
- Con il tasto freccia [↓] spostarsi ai canali di misurazione che si desidera inserire nella visualizzazione e selezionare i canali corrispondenti con [ENTER].
  - ☑ Il canale di misurazione sarà preceduto da un punto.
- 7. Per uscire dal menu premere tre volte di seguito [ESC].
   Ø Appare la richiesta se si vogliono accettare le modifiche.
- 8. Confermare le modifiche premendo su [ENTER].
- ☑ I canali di misurazione sono ora inseriti. Per visualizzare i dati relativi ai canali di misurazione procedere come descritto nel capitolo 6.1 "Richiamare i dati di misura" (32).

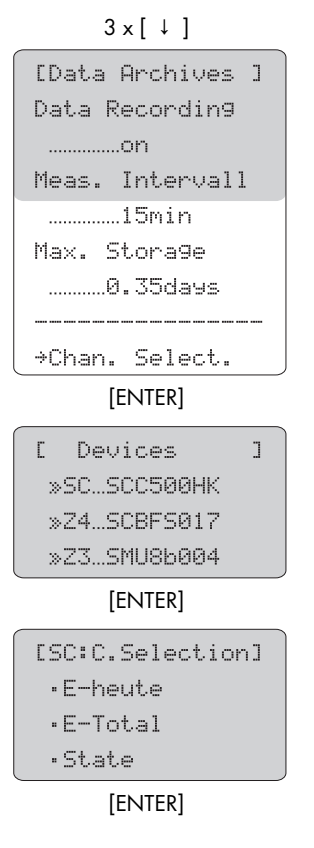

Test Energia - Strada delle Macchie 1/A 06053 Deruta (PG) -Tel. 0758788003 Fax. 075/8788013 Email. acquisti@test-italy.com Website: www.test.it

# 6.3 Ripristino delle impostazioni di fabbrica della visualizzazione dei canali di misurazione

Sul Sunny Central Control vengono visualizzati di serie 11 canali di misurazione. Se sono stati inseriti nella visualizzazione ulteriori canali è possibile ripristinare le impostazioni di fabbricala della visualizzazione dei canali di misurazione. A tal fine, procedere come segue.

| 1. | Nella guida online premere [ESC].                                                                       |                  |
|----|----------------------------------------------------------------------------------------------------|------------------|
|    |                                                                                                    |                  |
|    |                                                                                                    | Pac 80.7KW       |
|    |                                                                                                    | E-loday Sor.Skwh |
|    |                                                                                                    | E-Total2512.3kWh |
|    |                                                                                                    | [ESC]            |
| 2. | Con il tasto freccia [↓] spostarsi al menu "Device<br>Set-up" e selezionarlo con [ENTER].               | 3 x [ ↓ ]        |
|    |                                                                                                    | [ Main Menu ]    |
|    |                                                                                                    | Operating Data   |
|    |                                                                                                    | Spot Values      |
|    |                                                                                                    | Long-Term Data   |
|    |                                                                                                    | →Device Set-up   |
|    |                                                                                                    | [ENTER]          |
| 3. | Con il tasto freccia [↓] spostarsi al menu<br>"Parameters" e selezionarlo con [ENTER].                  | 2 x [ ↓ ]        |
|    |                                                                                                    | [System Set-up ] |
|    |                                                                                                    | Password         |
|    |                                                                                                    | System           |
|    |                                                                                                    | →Parameters +    |
|    |                                                                                                    | [ENTER]          |
| 4. | Selezionare con [ENTER] il menu "ParamFunction".                                                        | [ Parameters ]   |
|    |                                                                                                    | ParamFunction    |
|    |                                                                                                    |                  |
|    |                                                                                                    |                  |
|    |                                                                                                    | [ENTER]          |
| 5. | Con il tasto freccia [ ↓ ] spostarsi alla voce di menu<br>"default chan." desiderato e selezionarla con |                  |
|    |                                                                                                    | L Parameters J   |
|    | [ENTER].                                                                                                | ParamFunction    |
|    | 🗹 La visualizzazione cessa di lampeggiare.                                                              | default chan.    |
| 6. | Confermare l'immissione con [ENTER].                                                                    |                  |
| Ø  | La visualizzazione dei canali di misurazione è<br>resettata alle impostazioni di fabbrica.              | [ENTER]          |

## 6.4 Cancellazione dei dati di misura

Per cancellare i dati di misura procedere come descritto nel seguito.

- 1. Seguire i punti da 1 a 4 del capitolo 6.3 "Ripristino delle impostazioni di fabbrica della visualizzazione dei canali di misurazione" (35).
- Con il tasto freccia [↓] spostarsi alla voce di menu "Del Meas. Data" e selezionarlo con [ENTER].

☑ La visualizzazione cessa di lampeggiare.

- 3. Confermare l'immissione con [ENTER].
- 🗹 🛛 I dati di misura sono ora cancellati.

| Γ   | Paramet | ers l  |
|-----|---------|--------|
| Par | amFur   | nction |
| Del | Meas.   | Data   |
|     |         | +      |

[ENTER]
## 7 Parametri

I parametri del Sunny Central sono preimpostati per il funzionamento. È utile adattare alcuni parametri del Sunny Central al generatore solare.

I parametri del Sunny Central sono suddivisi in sei menu.

- MPP Limit. Val. (Val. lim. Mpp)
   Valori limite per il funzionamento MPP
- MPP Tracking (Regolazione MPP)
   Impostazioni per il funzionamento MPP
- Start requiremt (Cond. avvio)
   Parametri per l'avvio del Sunny Central
- Shut-down requ. (Cond. disconn.) Parametri per la disconnessione corretta del Sunny Central
- Grid Monitor. (Rete) Parametri per le condizioni di rete
- Other (Altro)

Diverse funzioni addizionali, per es. la funzione team

### 7.1 Descrizione delle funzioni dei parametri

Nei menu si trovano i seguenti parametri.

I parametri contrassegnati con \* possono essere modificati solo previo accordo con la SMA.

| Parametri       | Descrizione della funzione                                                                                                    |  |  |  |
|-----------------|----------------------------------------------------------------------------------------------------|--|--|--|
| Mpp Limit. Val. | Mpp Limit. Val.                                                                                                    |  |  |  |
| VmppMin *       | Tensione MPP minima alla quale il Sunny Central può eseguire l'immissione.                                                                                                    |  |  |  |
| dVreference     | L'MPP-Tracking può essere effettuato nel range di 2 x dUreferenz. In caso di<br>superamento per eccesso o per difetto di questo range di tensione l'inverter<br>passa allo stato di funzionamento "Ricerca Mpp". |  |  |  |
|                 | Impostazione di fabbrica: 80 V                                                                                                    |  |  |  |
|                 | Valore consigliato per il funzionamento con moduli a film sottile: 120 V                                                                                                    |  |  |  |
| PsearchMpp *    | Se la potenza solare attuale cala al di sotto del valore di PsearchMpp per un                                                                                                    |  |  |  |
| TsearchMpp *    | intervallo di tempo pari a TsearchMpp, il Sunny Central avvia nuovamente la ricerca dell'MPP.                                                                                                    |  |  |  |
| MPP Tracking    |                                                                                                    |  |  |  |
| dVtrack *       | Nell'MPP-Tracking l'inverter cambia la tensione nell'intervallo di tempo                                                                                                    |  |  |  |
| TcheckMpp *     | TcheckMpp nel range di dUtrack e quindi si regola sul punto MPP.                                                                                                    |  |  |  |

Istruzioni per l'uso

| Parametri        | Descrizione della funzione                                                                                                    |  |  |
|------------------|----------------------------------------------------------------------------------------------------|--|--|
| Mpp Faktor       | Il valore iniziale per il tracking MPP è costituito dal prodotto ottenuto<br>moltiplicando il parametro MppFaktor per la tensione a vuoto misurata.                                                                                                    |  |  |
|                  | Impostazione di fabbrica: 0.80                                                                                                    |  |  |
|                  | Valore consigliato per il funzionamento con moduli a film sottile: 0.70                                                                                                    |  |  |
| TrackCnt         | Il Sunny Central ricerca durante il funzionamento il punto di potenza massimo.<br>Controlla per un massimo di sette volte (impostazione di fabbrica) la tensione<br>in una direzione, per es. sempre solo verso la tensione più alta. Conclusa la<br>ricerca per sette volte, inizia a ricercare anche al di sotto dell'ultima tensione<br>per verificare se il punto di massima potenza si è spostato verso il basso. Se il<br>Sunny Central ha rilevato, per es. al terzo aumento, un punto di potenza più<br>basso, inizia la ricerca al di sotto dell'ultima tensione controllata. |  |  |
| Start requiremt  |                                                                                                    |  |  |
| Operating Mode * | L'MPP viene impostato come condizione per l'avvio dell'inverter.                                                                                                    |  |  |
| VConstSet        | Valore nominale per il funzionamento a tensione costante.                                                                                                    |  |  |
| VpvStart         | Per il tempo TStart, Vpv > deve essere VpvStart affinché il Sunny Central                                                                                                    |  |  |
| TStart           | commuti dallo stato "Wait" allo stato di "Startup". L'UpvStart deve essere adattato al generatore solare collegato al Sunny Central.                                                                                                    |  |  |
| Twait            | Se dopo tre tentativi di avvio consecutivi non viene superato il PpvStop, l'avvio successivo viene eseguito non prima di Twait.                                                                                                    |  |  |
| Shut-down requ.  |                                                                                                    |  |  |
| PpvStop *        | Se, per il tempo Tstop, Ppv è < PpvStop, il Sunny Central passa nello stato di<br>funzionamento "Disconnessione".                                                                                                    |  |  |
| Grid Monitor     |                                                                                                    |  |  |
| PacMax *         | PacMax rappresenta la potenza di immissione in rete massima. Al                                                                                                    |  |  |
|                  | superamento di questo limite, il Sunny Central diminuisce la potenza.                                                                                                    |  |  |
| PpvMinCheck *    | PpvMinCheck è visibile solo dopo l'immissione della password dell'installatore.<br>Se PpvMinCheck viene posto su "off", il Sunny Central continua a funzionare<br>anche se le condizioni di disconnessione non sono raggiunte. Ciò significa che<br>il Sunny Central funziona anche di notte e deve prelevare la corrente di<br>alimentazione dalla rete.                                                                                                    |  |  |
| ext. Power Swit. | Attivazione della disinserzione di rete                                                                                                    |  |  |
| Other            |                                                                                                    |  |  |
| E-Total Offset   | Con questo parametro il contatore di energia interno può essere dotato di un<br>offset costante. Dopo la sostituzione del Sunny Central Control, può essere utile<br>modificare questo parametro.                                                                                                    |  |  |
| TMax. cabinet*   | Se viene superata la temperatura TMax viene emesso l'allarme "cabinet<br>Temp.".                                                                                                    |  |  |
| TMin. cabinet*   | Se la temperatura scende al di sotto di TMin viene emesso l'allarme "cabinet<br>Temp.".                                                                                                    |  |  |

| Parametri     | Descrizione della funzione                                                                                                    |
|---------------|----------------------------------------------------------------------------------------------------|
| Team function | Attivazione e disattivazione del funzionamento in team (vedere capitoli<br>10.5 "Disattivazione del funzionamento in team" (55) e 10.6 "Attivazione<br>del funzionamento in team" (57)). |

### 7.2 Impostazioni di fabbrica dei parametri

Nella seguente tabella sono raggruppati i principali parametri operativi. La tabella indica il range di regolazione e il valore standard dei parametri. Range e valore standard dipendono dal tipo di Sunny Central.

I parametri contrassegnati da un \* sono visibili o possono essere modificati solo dopo l'immissione della password installatore (vedere capitolo 5.2 "Immissione della password" (24)).

| Parametri Range                                    |                              | Standard                                |  |
|----------------------------------------------------|------------------------------|-----------------------------------------|--|
| VmppMin *                                          | 275 400 V (Sunny Central LV) | 300 V (Sunny Central LV)                |  |
|                                                    | 450 600 V                    | 450 V                                   |  |
| dVreferenz *                                       | 5 V 200 V (Sunny Central LV) | 60 V (Sunny Central LV)                 |  |
|                                                    | 5 V 200 V                    | 80 V                                    |  |
| PsearchMpp *                                       | 0 25000 W                    | impostazione specifica dell'apparecchio |  |
| TsearchMpp *                                       | 60 3600 s                    | 600 s                                   |  |
| dVtrack *                                          | 1 10 V                       | 5 V / TaMp                              |  |
| TcheckMpp *                                        | 5 60 s                       | 10 s                                    |  |
| Mpp Factor *                                       | 0.20 1.00                    | 0.80                                    |  |
| TrackCnt *                                         | 5 20                         | 7                                       |  |
| VpvStart 300 600 V (Sunny Central LV) 400 V (Sunny |                              | 400 V (Sunny Central LV)                |  |
|                                                    | 450 800 V                    | 600 V                                   |  |
| Tstart                                             | 1 600 s                      | 90 s                                    |  |
| Twait                                              | 0 1800 s                     | 600 s                                   |  |
| PpvStop                                            | 0 10000 W                    | impostazione specifica dell'apparecchio |  |
| Tstop                                              | 1 300 s                      | 60 s                                    |  |
| PacMax *                                           | 3 500 kW                     | impostazione specifica dell'apparecchio |  |
| TMax. cabinet                                      | 30 70 °C                     | 50 °C                                   |  |
| TMin. cabinet                                      | -30 10 °C                    | -20 °C                                  |  |

Istruzioni per l'uso

## 7.3 Modifica dei parametri

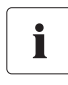

# Limitazione delle funzioni del Sunny Central a seguito della modifica di parametri

La modifica non appropriata di parametri può causare un blocco parziale o totale del funzionamento del Sunny Central.

- I parametri contrassegnati con \* possono essere cambiati solo previo accordo con la SMA (vedere capitolo 7.3 "Modifica dei parametri" (40)).
- Dopo aver effettuato dei lavori sul Sunny Central Control è necessario bloccarlo nuovamente per evitare la modifica dei parametri da parte di terzi.

In queste istruzioni viene descritta la procedura per modificare i parametri del Sunny Central Control. È possibile adattare i parametri con i seguenti strumenti:

- sul Sunny Central con il Sunny Central Control
- sul posto con un computer portatile e il software Sunny Data Control
- tramite accesso remoto da un PC con Sunny Data Control

La procedura per modificare i parametri con il Sunny Data Control è descritta nella documentazione del Sunny Data Control.

Per modificare i parametri del Sunny Central procedere come descritto nel seguito.

- 1. Immettere la password come descritto nel capitolo 5.2 "Immissione della password" (24).
- 2. Nella guida online premere [ESC].

 Con il tasto freccia [↓] spostarsi al menu "Device Set-up" e selezionarlo con [ENTER].

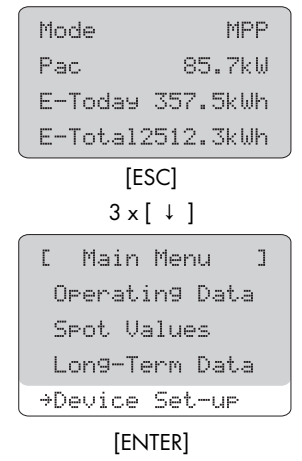

 Con il tasto freccia [↓] spostarsi al menu "Parameters" e selezionarlo con [ENTER].

- 5. Selezionare con [ENTER] il menu in cui si vuole modificare un parametro.
- 6. Selezionare con [ENTER] il parametro che si desidera modificare.
- 7. Annotare il valore preimpostato del parametro.
- 8. Modificare il parametro così come concordato con la SMA.
- 9. Confermare la modifica con [ENTER].

| 2 ×[↓]           |  |  |  |
|------------------|--|--|--|
| [System Set-up ] |  |  |  |
| Password         |  |  |  |
| System           |  |  |  |
| →Parameters +    |  |  |  |
| [ENTER]          |  |  |  |
| [ Parameters ]   |  |  |  |
| ParamFunction    |  |  |  |
|                  |  |  |  |
|                  |  |  |  |
| Mpp Limit. Val.  |  |  |  |
| Mpp Trackin9     |  |  |  |
| Start requiremt  |  |  |  |
| Shut-down requ.  |  |  |  |
| Grid Monitor.    |  |  |  |
| Other            |  |  |  |
|                  |  |  |  |

[ENTER]

#### Ripristino dei parametri

Per ripristinare i parametri procedere come descritto in precedenza e immettere i valori iniziali del proprio Sunny Central.

### 7.4 Salvataggio dei parametri

Dopo aver modificato i parametri, salvarli come descritto nel seguito.

- 1. Seguire i punti da 1 a 4 del capitolo 7.3 "Modifica dei parametri" (40).
- 2. Premere [ENTER].
- Premere il tasto freccia [↓] fino a quando nel display appare "save parameter".
- 4. Premere due volte [ENTER].
- 🗹 🛛 l parametri sono ora salvati.

| С  | Parameters ] |  |
|----|--------------|--|
| Pa | ramFunction  |  |
| sa | ve parameter |  |
|    |              |  |

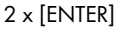

## 8 Comunicazione

È possibile monitorare remotamente il Sunny Central Control mediante l'opzione "NET Piggy-Back" con invio e-mail di rapporti sullo stato o eventuali guasti presenti. A seconda dell'opzione scelta all'ordine il Sunny Central viene consegnato di fabbrica senza comunicazione o con un NET Piggy-Back in una delle tre varianti qui di seguito:

- analogico
- ISDN
- Ethernet

Il collegamento del Sunny Central Control alla linea telefonica, a un router o a un PC viene descritto nella documentazione per il NET Piggy Back.

Il Sunny Central Control è preimpostato per il tipo di comunicazione scelto. Se si desidera ricevere rapporti per e-mail, impostare l'invio nel menu "Remote-Info".

### 8.1 Remote-Info

- 1. Immettere la password come descritto nel capitolo 5.2 "Immissione della password" (24).
- 2. Nella guida online premere [ESC].

| Mode           | MPP     |  |  |
|----------------|---------|--|--|
| Pac            | 85.7kW  |  |  |
| E-Today 3      | 57.5kWh |  |  |
| E-Total25      | 12.3kWh |  |  |
| [ESC]          |         |  |  |
| 3 x [ ↓ ]      |         |  |  |
| [ Main M       | enu ]   |  |  |
| Operatin9 Data |         |  |  |
| Spot Values    |         |  |  |

→Device Set-up [ENTER]

Long-Term Data

 Con il tasto freccia [↓] spostarsi al menu "Device Set-up" e selezionarlo con [ENTER].  Con il tasto freccia [↓] spostarsi al menu "NET/eMail" e selezionarlo con [ENTER].

5. Con il tasto freccia [↓] spostarsi al menu "Remote-Info" e selezionarlo con [ENTER].

☑ Viene visualizzato il menu raffigurato a destra.

| 6×[↓]          |   |
|----------------|---|
| [System Set-up | ] |
| Password       |   |
| System         |   |
| Parameters     |   |
| Interfaces     |   |
| Data archives  |   |
| SMUs           |   |
| →NET/eMail     | ₽ |
| [ENTER]        |   |
| 1 x [ ↓ ]      |   |
| [ NET/Email    | ] |
| NET            |   |
| →Remote-Info   |   |
|                |   |
| [ENTER]        |   |
| [ REMOTE-INFO  | ] |
| E-mail         |   |
| Deactivated    |   |
|                |   |
| Events         |   |
| Recipient      |   |
| Sender         |   |
| ISP Account    |   |
| SMTP Account   |   |
| Test-Report    |   |

[ENTER]

٦

## 8.2 Attivazione dei rapporti e-mail

- 1. Selezionare il menu "Remote-Info" come descritto al capitolo 8.1 "Remote-Info" (42).
- 2. Premere [ENTER].

🗹 La riga "deaktiviert" inizia a lampeggiare.

- Commutare con il tasto freccia [↓] il menu su "activated".
- 4. Confermare la modifica premendo due volte [ENTER].
- I rapporti e-mail sono ora attivati.

## 8.3 Immettere o modificare l'indirizzo e-mail

- 1. Selezionare il menu "Remote-Info" come descritto al capitolo 8.1 "Remote-Info" (42).
- Con il tasto freccia [↓] spostarsi al menu "Recipient" e selezionarlo con [ENTER].

```
3 x [ ↓ ]
```

**F** REMOTE-INFO

...activated

E-mail

```
C REMOTE-INFO
                 ٦
E-mail
 ...activated
 Events
→Recipient
      [ENTER]
   RECIPIENT
Г
                 ٦
Company/Name
 ...FIRMA XYZ-SOLA
 ...HERRN MUSTERMA
FMATI TO
EMAIL CC1
EMAIL CC2
```

- Immettere nella prima riga "FIRMA XYZ-SOLA" il nome della ditta. Confermare l'immissione con [ENTER].
- Immettere nella seconda riga "HERRN MUSTERMA" il proprio nome. Confermare l'immissione con [ENTER].
- Immettere nella terza riga "EMAIL TO" il proprio indirizzo e-mail. Confermare l'immissione con [ENTER].
- Nella quarta e quinta riga, rispettivamente "EMAIL CC1" e "EMAIL CC2" è possibile immettere altri due indirizzi e-mail a cui devono essere inviati i rapporti. Confermare l'immissione con [ENTER].
- 🗹 Gli indirizzi e-mail sono inseriti.

44

### 8.4 Selezione dei tipi di rapporto da inviare

- 1. Selezionare il menu "Remote-Info" come descritto al capitolo 8.1 "Remote-Info" (42).
- Con il tasto freccia [↓] spostarsi al menu "Events"
   2 x [↓]
   e selezionarlo con [ENTER].

3. Nel menu "Events" è possibile indicare quali rapporti si desidera ricevere e quando.

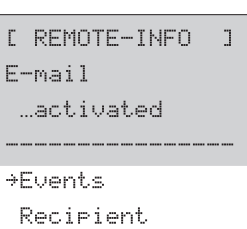

#### [ENTER]

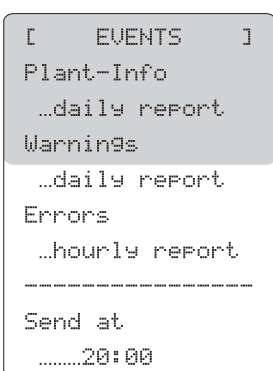

| Voce menu             | Descrizione                                    | Impostazione                                                              |  |
|-----------------------|------------------------------------------------|---------------------------------------------------------------------------|--|
| Plant-Info (Info      | Rapporto sui valori attuali del                | <ul> <li>no report / Nessun rapporto</li> </ul>                           |  |
| impianto)             | proprio impianto, per es. E-Total,<br>E-Today. | <ul> <li>daily report / Rapporto giornaliero<br/>(consigliato)</li> </ul> |  |
| Warnings<br>(Allarmi) | Rapporto sugli allarmi verificatisi.           | <ul> <li>no report / Nessun rapporto</li> </ul>                           |  |
|                       |                                                | <ul> <li>hourly report / Rapporto orario</li> </ul>                       |  |
|                       |                                                | <ul> <li>daily report / Rapporto giornaliero<br/>(consigliato)</li> </ul> |  |
| Errors (Errore)       | Rapporto sugli errori verificatisi.            | no report / Nessun rapporto                                               |  |
|                       |                                                | <ul> <li>hourly report / Rapporto orario<br/>(consigliato)</li> </ul>     |  |
|                       |                                                | daily report / Rapporto giornaliero                                       |  |

| Voce menu               | Descrizione                                                                                                    | Impostazione |
|-------------------------|----------------------------------------------------------------------------------------------------|--------------|
| Sent at / Invia<br>alle | Qui viene impostato l'orario in cui<br>deve essere inviato il rapporto<br>giornaliero. Si consiglia di impostare<br>l'orario su 22:15. | • Ora        |

### 8.5 Invio rapporto di prova

Per controllare le impostazioni è possibile inviare un rapporto di prova.

- 1. Selezionare il menu "Remote-Info" come descritto al capitolo 8.1 "Remote-Info" (42).
- Con il tasto freccia [↓] spostarsi al menu "Test-Report" e selezionarlo con [ENTER].

6 x [ ↓ ]

| [ REMOTE-INFO ] |
|-----------------|
| E-mail          |
| Deactivated     |
|                 |
| Events          |
| Recipient       |
| Sender          |
| ISP Account     |
| SMTP Account    |
| →Test-Report    |

[ENTER]

⇒Start

FI-Status .....Fault [0016]

- Sul Sunny Central Control il display visualizza "Start". Premere [ENTER] per inviare un rapporto di prova.
- 🗹 🛛 Il rapporto di prova è stato inviato.

#### oppure

Se non fosse possibile inviare il rapporto di prova, viene visualizzato il display a destra. Il significato del codice d'errore nell'ultima riga è descritto nella documentazione del NET Piggy-Back.

## 9 Sensori esterni

È possibile collegare fino a tre sensori esterni per il monitoraggio dell'irraggiamento solare e della temperatura ambiente. Nel presente capitolo viene illustrato come visualizzare gli ulteriori sensori sul Sunny Central Control. Il collegamento elettrico dei sensori viene descritto nelle istruzioni per l'installazione del Sunny Central. I punti di collegamento sono rappresentati negli schemi elettrici del Sunny Central.

### 9.1 Rilevamento dei sensori esterni

Sul Sunny Central Control possono essere installati complessivamente due sensori analogici esterni e un sensore di temperatura analogico PT100. Per i sensori è possibile utilizzare gli ingressi analogici "ExtSolIrr", "ExtGloIrr" e "TmpExt C".

| Ingresso               | Significato                                                                       | Impostazione                                                                                   | Valore di misura              |
|------------------------|-----------------------------------------------------------------------------------|------------------------------------------------------------------------------------------------|-------------------------------|
| ExtSolIrr<br>ExtGloIrr | Sensore irraggiamento<br>esterno<br>Solarimetro                                   | deactivated (disattivato),<br>+/- 20 mA (jumper necessario)<br>+/- 10 mV                       | Valore di misura<br>analogico |
|                        | (per la misurazione<br>dell'irraggiamento<br>solare complessivo<br>sull'impianto) | +/- 20 mV<br>+/-50 mV<br>+/- 100 mV<br>+/- 500 mV<br>+/- 1 V<br>+/- 5 V<br>+/- 10 V (standard) |                               |
| TmpExt C               | Sonda termica esterna                                                             | PT100                                                                                          | Temperatura PT100             |

1. Immettere la password come descritto nel capitolo 5.2 "Immissione della password" (24).

2. Nella guida online premere [ESC].

| Mode MPP         |
|------------------|
| Pac 85.7kW       |
| E-Today 357.5kWh |
| E-Total2512.3kWh |
| [ESC]            |

Istruzioni per l'uso

SC-BIT083760 47

 Con il tasto freccia [↓] spostarsi al menu "Device Set-up" e selezionarlo con [ENTER].

 Con il tasto freccia [↓] spostarsi al menu "Interfaces" e selezionarlo con [ENTER].

 Con il tasto freccia [ ↓ ] spostarsi al menu "Analog In" e selezionarlo con [ENTER].

- Con il tasto freccia [↓] spostarsi all'ingresso analogico desiderato (ExtSolIrr, ExtGloIrr o TmpExt C) e selezionarlo con [ENTER].
- ☑ Viene visualizzata la maschera dettagliata dell'ingresso analogico selezionato.

| 3 x [ ↓ ]                                                        |
|------------------------------------------------------------------|
| [ Main Menu ]<br>Operating Data<br>Spot Values<br>Long-Term Data |
| →Device Set-up                                                   |
| [ENTER]                                                          |
| 3 x [ ↓ ]                                                        |
| [System Set-up ]<br>Password<br>System<br>Parameters             |
| →Interfaces                                                      |
| [ENTER]<br>1 x [ ↓ ]                                             |
| [ INTERFACES ]<br>Communication                                  |
| →Analo9 In 🛛 🕹                                                   |
| [ENTER]                                                          |
| [ Analog In ]<br>>ExtSolIrr<br>ExtGloIrr<br>TmpExt C             |
| [ENTER]                                                          |
| [ ExtSolIrr ]<br>ctrl ExtSolIrr<br>off<br>Fkt ExtSolIrr          |
| deactivated<br>Gain<br>1<br>Offset<br>0                          |

Test Energia - Strada delle Macchie 1/A 06053 Deruta (PG) -Tel. 0758788003 Fax. 075/8788013 Email. acquisti@test-italy.com Website: www.test.it

| Voce menu                                                                            | Significato                |                                                       |  |
|--------------------------------------------------------------------------------------|----------------------------|-------------------------------------------------------|--|
| ctrl ExtSolIrr                                                                       | off: disattiva sensore.    |                                                       |  |
| ctrl ExtGloIrr on: attiva sensore. Una volta attivato, il sensore verrà visualizzato |                            | olta attivato, il sensore verrà visualizzato su "Spot |  |
| ctrl TmpExt C                                                                        | Values -> Other".          |                                                       |  |
| Fkt ExtSolIrr                                                                        | Funzione dell'ingresso and | alogico                                               |  |
| Fkt ExtGloIrr                                                                        | Impostazione               | Significato                                           |  |
|                                                                                      | deactivated (disattivato)  | L'ingresso analogico è disattivato                    |  |
|                                                                                      | +/- 20 mA                  | Misurazione della corrente da -20 mA a +20 mA         |  |
|                                                                                      | +/- 10 mV                  | Misurazione della tensione da -10 mV a +10 mV         |  |
|                                                                                      | +/- 20 mV                  | Misurazione della tensione da -20 mV a +20 mV         |  |
|                                                                                      | +/-50 mV                   | Misurazione della tensione da -50 mV a +50 mV         |  |
|                                                                                      | +/- 100 mV                 | Misurazione della tensione da -100 mV a +100 mV       |  |
|                                                                                      | +/- 500 mV                 | Misurazione della tensione da -500 mV a +500 mV       |  |
|                                                                                      | +/- 1 V                    | Misurazione della tensione da -1 V a +1 V             |  |
|                                                                                      | +/- 5 V                    | Misurazione della tensione da -5 V a +5 V             |  |
|                                                                                      | +/- 10 V                   | Misurazione della tensione da -10 V a +10 V           |  |
| Gain                                                                                 | Fattore di conversione     |                                                       |  |
| Offset                                                                               | Valore sommato             |                                                       |  |

### 9.1.1 Calcolo dell'amplificazione e dell'offset

Calcolo dell'amplificazione offset sull'esempio di "ExtSolIrr".

- 1. Attivare l'ingresso analogico per il sensore impostando "ctrl ExtSolIrr" su "on".
- 2. Selezionare un range di misura per il sensore analogico (per es. "+/-10V").

Il valore visualizzato viene calcolato sulla base di:

- valore misurato dal sensore,
- valore immesso per l'amplificazione e
- valore immesso per l'offset.

[ ExtSolIrr ] ctrl ExtSolIrr .....on Fkt ExtSolIrr ..+/- 10 U Gain 1 Offset Ø

3. Come calcolare il fattore di amplificazione e l'offset.

Il fattore di amplificazione risulta dal rapporto tra il range di valori da visualizzare e il range di misura.

fattore di amplificazione =

range di valori da visualizzare range die misura

Istruzioni per l'uso

SC-BIT083760

49

L'offset è la differenza tra il limite inferiore del range di valori e il prodotto risultante dalla moltiplicazione del fattore di amplificazione con il limite inferiore del range di misura.

Offset = estremo inferiore range di valori - (fattore di amplificazione \* valore inferiore range di misura)

#### In formule

Viene misurato il valore di misura M nel range di misura compreso tra Mu e Mo

Si vuole visualizzare il valore W nel range di valori da Wu a Wo

| Amplificazione:   | V = (Wo - Wu) / (Mo - Mu) |
|-------------------|---------------------------|
| Offset:           | O = Wu - ( V * Mu)        |
| Visualizzazione   | W = (V * M) + O           |
| sull'apparecchio: |                           |

#### Spiegazione delle abbreviazioni usate

| М  | Valore di misura                 | Мо | Limite superiore range di misurc |
|----|----------------------------------|----|----------------------------------|
| Mυ | Limite inferiore range di misura | 0  | Offset                           |
| V  | Amplificazione                   | W  | Valore                           |
| Wo | Limite superiore range di valori | Wu | Limite inferiore range di valori |

#### Esempio di calcolo solarimetro

Un solarimetro fornisce da 0 a 10 Volt come tensione d'uscita, corrispondente a un irraggiamento da 0 a 1350 W/m2.

| Mu = | 0 V                | Mo = | 10 V                  |
|------|--------------------|------|-----------------------|
| Wu = | 0 W/m <sup>2</sup> | Wo = | 1350 W/m <sup>2</sup> |

| Formula                   | Calcolo                       |
|---------------------------|-------------------------------|
| V = (Wo - Wu) / (Mo - Mu) | V = (1350 - 0)/(10 - 0) = 135 |
| O = Wu - (V * Mu)         | O = 0 - (135 * 0) = 0 W/m2    |

Esempio per M = 5 V

| Formula         | Calcolo           |
|-----------------|-------------------|
| W = (V * M) + O | 135 * 5 + 0 = 675 |

MPP

#### Calcoli esemplificativi per termometro

Un termometro fornisce mediante un trasduttore di misura da 4 a 20 mA. Ciò corrisponde a un intervallo di temperatura tra -30 e 80 °C.

| Mu = | 4 mA   | Mo = | 20 mA |
|------|--------|------|-------|
| Wu = | -30 °C | Wo = | 80 °C |

| Formula                   | Calcolo                             |  |
|---------------------------|-------------------------------------|--|
| V = (Wo - Wu) / (Mo - Mu) | V = (80 - (-30)) / (20 - 4) = 6,875 |  |
| O = Wu - (V * Mu)         | O = (-30) - (6,875 * 4) = -57,5 °C  |  |

Esempio per M = 4 mA

| Formula         | Calcolo                   |
|-----------------|---------------------------|
| W = (V * M) + O | 4 * 6,875 + (-57,5) = -30 |

#### 9.2 Visualizzazione dei valori attuali dei sensori

- 1. Nella guida online premere [ESC].
- Pac 85.7kW E-Today 357.5kWh E-Total2512.3kWh [ESC] 2. Con il tasto freccia [↓] spostarsi al menu "Spot  $1 \times [\downarrow]$ Values" e selezionarlo con [ENTER]. Main Menu Г ] Operating Data ⇒Spot Values Long-Term Data [ENTER] 3. Con il tasto freccia [↓] spostarsi al menu "Other" 2 x [ ↓ ] e selezionarlo con [ENTER]. [Spot Meas.Val.] 4. Con il tasto freccia [↓] passare ai sensori ΡU desiderati. Grid Il valore attuale del sensore viene visualizzato sotto +Other il nome dello stesso.

[ENTER]

Mode

## 10 Sunny Team (opzionale)

Due Sunny Central con la stessa potenza nominale possono essere utilizzati come Sunny Team. Il Sunny Team è un contattore CC che connette elettricamente i Sunny Central tra di loro. In caso di irraggiamento solare ridotto, il contattore CC si chiude e i due Sunny Central vengono collegati in parallelo. Un Sunny Central trasforma la potenza elettrica dell'intero impianto e la immette nella rete pubblica. L'altro Sunny Central passa allo stato di "Attesa".

I presupposti per il funzionamento in team sono:

- 2 Sunny Central con la stessa potenza nominale
- i Sunny Central sono dotati di Sunny Team
- identico numero di moduli solari per stringa
- moduli solari dello stesso tipo
- moduli solari con identico orientamento verticale e orizzontale

Il collegamento del cablaggio in team e la struttura di impianti in team sono descritti nelle istruzioni per l'installazione del Sunny Central.

#### Capoteam

Il capoteam ha il compito di gestire il funzionamento del team e monitorare l'isolamento dell'intero impianto. Il capoteam stabilisce quale Sunny Central in caso di irraggiamento solare ridotto immette la potenza dell'intero impianto e quale passa invece allo stato di "Warten". Nei giorni dispari immette in rete l'apparecchio in team, nei giorni pari il capoteam.

#### Apparecchio in team

Nel funzionamento in team, il monitoraggio dell'isolamento dell'apparecchio in team è sullo stato di "Standby". Il funzionamento contemporaneo di due monitoraggi dell'isolamento non è possibile, poiché i Sunny Central si disturberebbero a vicenda.

### 10.1 Identificazione del capoteam e dell'apparecchio in team

È possibile identificare il capoteam e l'apparecchio in team mediante la targhetta d'identificazione (vedere anche capitolo 3.1 "Identificazione del Sunny Central" (11)). Confrontare il numero di serie indicato nella targhetta del Sunny Central con quello riportato nello schema elettrico. Se il numero di serie corrisponde, si tratta effettivamente dello schema elettrico per il presente Sunny Central.

Nella targhetta d'identificazione è riportato un codice della variante che indica inoltre se il Sunny Central in questione è il capoteam o l'apparecchio in team. Alla parte relativa alla targhetta d'identificazione segue nello schema elettrico una pagina dedicata al codice della variante. È possibile identificare la funzione del Sunny Central in team confrontando il codice della variante riportato sulla targhetta d'identificazione con la spiegazione relativa al codice fornita nello schema elettrico.

### 10.2 Visualizzazione del funzionamento in team sul Sunny Central

Nel funzionamento in team l'indicatore luminoso "Team" (A) è illuminato su entrambi i Sunny Central. Il contattore CC è chiuso; un Sunny Central del team immette la potenza dell'intero impianto nella rete pubblica.

### 10.3 Condizioni di funzionamento del Sunny Team

### 10.3.1 Andamento giornaliero

Nell'andamento giornaliero, il Sunny Team passa attraverso quattro fasi descritte nel seguito.

#### Mattina

Upv > UpvStart - 50 V: il contattore CC si chiude. L'impianto commuta al funzionamento in team. I Sunny Central sono impostati di fabbrica per l'immissione alternata. Nei giorni dispari immette in rete l'apparecchio in team, nei giorni pari il capoteam. Il Sunny Central a cui spetta l'immissione entra in funzione non appena le condizioni di avviamento sono soddisfatte e immette la potenza dell'intero impianto nella rete pubblica.

#### Superamento dell'80 % della potenza nominale CA

Potenza nominale CA > P-Next Team (impostazione di fabbrica 80 %): il contattore CC si apre. I due Sunny Central funzionano separatamente l'uno dall'altro. Quando entrambi i Sunny Central sono in funzione, questi trasformano la potenza del generatore solare e la immettono nella rete pubblica.

#### Al di sotto del 20 % di Pac livellato

Pac livellato < P-Prev Team (impostazione di fabbrica 20 %): il contattore CC si chiude. L'impianto commuta al funzionamento in team. Il capoteam stabilisce quale dei Sunny Central trasforma l'energia e la immette in rete. Il Sunny Central a cui spetta l'immissione immette la potenza dell'intero impianto nella rete pubblica.

#### Sera

Tensione a vuoto del Sunny Central responsabile dell'immissione per 30 minuti < Vpvmin - 100 V: il contattore CC si apre. I Sunny Central sono ora separati uno dall'altro. Tale condizione viene mantenuta fino al mattino successivo.

### 10.3.2 Stato team

È possibile visualizzare lo stato del Sunny Central in team sul Sunny Central Control.

- 1. Seguire i punti da 1 a 3 del capitolo 9.2 "Visualizzazione dei valori attuali dei sensori" (51).
- 2. Con il tasto freccia [ ↓ ] passare alla voce "Team status".
- 🗹 Alla voce "Team-Status" viene visualizzato lo stato attuale del Sunny Central in team.

| Nome in tedesco | Nome in inglese | Descrizione                                                                                       |
|-----------------|-----------------|---------------------------------------------------------------------------------------------------|
| Deaktiviert     | Deactivated     | Il funzionamento in team è disattivato.                                                           |
| Init            | Init            | Inizializzazione funzionamento in team                                                            |
| Stop            | Stop            | Il funzionamento in team è arrestato.                                                             |
| Warten          | Wait            | Il Sunny Central attende che vi sia sufficiente<br>irraggiamento solare per mettersi in funzione. |
| Warte gekoppelt | Wait Linked     | I Sunny Central sono connessi. Il Sunny Central non immette in rete.                              |
| Einsp.gekoppelt | Feed Linked     | l Sunny Central sono connessi. Il Sunny Central immette la potenza dell'intero impianto in rete.  |
| Unabh. Einsp.   | Feed SingleMode | I Sunny Central non sono connessi. Essi immettono in rete indipendentemente uno dall'altro.       |
| Fehler          | Error           | Errore nel funzionamento in team                                                                  |

#### Descrizione dello stato team

### 10.4 Interruzione del funzionamento in team

Un'interruzione del funzionamento in team può essere dovuta a diverse cause, illustrate nel presente capitolo.

#### Interruttore a chiave posto su "Stop"

Se uno dei due Sunny Central è spento, il funzionamento in team non può avvenire. I Sunny Central vanno in rete con funzionamento singolo o restano nello stato di "Stop". Il Sunny Central che non è nello stato di "Stop" immette in rete la potenza del suo generatore solare.

#### Interruttore di arresto d'emergenza azionato

A seconda del cablaggio, gli interruttori di arresto d'emergenza dei Sunny Central in team sono connessi o meno tra di loro. La SMA consiglia di collegare tra loro gli interruttori di arresto d'emergenza dei due Sunny Central.

- Interruttori di arresto d'emergenza collegati elettricamente tra loro
  - I Sunny Central commutano entrambi allo stato di "Emergency shut-off". Immissione e funzionamento in team sono entrambi impossibili.
- Interruttori di arresto d'emergenza non collegati tra loro, nessun funzionamento in team
  - Il Sunny Central il cui interruttore di arresto d'emergenza è stato premuto commuta alla modalità "Emergency shut-off".
  - Se il secondo Sunny Central è il capoteam, questo resta nella modalità attuale. Impossibile il funzionamento in team.
- Interruttori di arresto d'emergenza non collegati tra loro, funzionamento in team
  - Il Sunny Central il cui interruttore di arresto d'emergenza è stato premuto commuta alla modalità "Emergency shut-off".

- Il secondo Sunny Central è il capoteam ed era nello stato team di "Waiting". Esso immette l'energia del suo generatore solare nella rete pubblica. Impossibile il funzionamento in team.
- Il secondo Sunny Central è il capoteam e non era nello stato team di "Waiting". Immissione e funzionamento in team sono entrambi impossibili.

#### Guasto in un Sunny Central

In caso di guasto su un Sunny Central, il funzionamento in team viene interrotto immediatamente e il contattore CC si apre. I Sunny Central funzionano separatemente finché l'errore non è stato confermato. Se un guasto è presente per oltre 60 minuti, il funzionamento in team può essere ripreso alle seguenti condizioni:

- la comunicazione è attiva,
- il contattore CC funziona,
- l'interruttore a chiave "Anlage Start" è posto su "Start".

Il funzionamento in team è impossibile quando è presente uno dei seguenti guasti:

- guasto 201: Ground fault or overheating
- guasto 206: Emergency shutdown activated

Se le condizioni sono soddisfatte, il Sunny Central nel quale non è presente alcun guasto immette la potenza dell'intero impianto nella rete pubblica.

### 10.5 Disattivazione del funzionamento in team

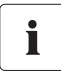

Il funzionamento in team deve essere disattivato in entrambi i Sunny Central del team.

Se non si vuole utilizzare i Sunny Central nel funzionamento in team, disattivare il funzionamento in team come descritto nel seguito.

- 1. Immettere la password come descritto nel capitolo 5.2 "Immissione della password" (24).
- 2. Nella guida online premere [ESC].

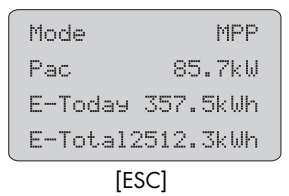

Istruzioni per l'uso

 Con il tasto freccia [↓] spostarsi al menu "Device Set-up" e selezionarlo con [ENTER].

 Con il tasto freccia [↓] spostarsi al menu "Parameters" e selezionarlo con [ENTER].

 Con il tasto freccia [↓] spostarsi al menu "Other" e selezionarlo con [ENTER].

- Con il tasto freccia [↓] passare al menu "Team function". La "Team function" mostra lo stato del Sunny Central in team.
  - Team Unit
  - Chef Unit
  - Deactivated
- 7. Selezionare con [ENTER] il menu "Team function".
   ☑ La riga inizia a lampeggiare.
- 8. Annotare la funzione del Sunny Central in team: apparecchio in team o capoteam.

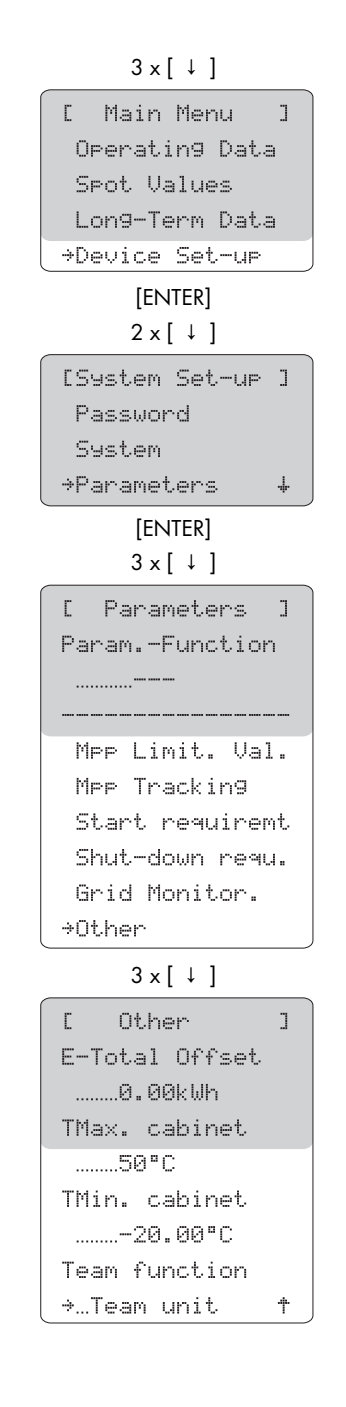

- Premere il tasto freccia [↓] fino a che nel display non appare "deaktiviert".
- 10. Premere [ENTER].

☑ Il funzionamento in team è disattivato.

- 11. Disattivare il funzionamento in team del secondo Sunny Central.
- Il funzionamento in team del secondo Sunny Central è disattivato.

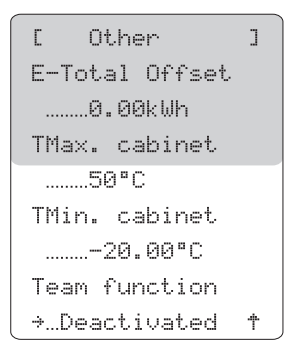

### 10.6 Attivazione del funzionamento in team

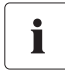

Il funzionamento in team deve essere attivato in entrambi i Sunny Central del team.

I Sunny Central ordinati con l'opzione team sono preimpostati di fabbrica per il funzionamento in team. Se il funzionamento in team è stato temporaneamente disattivato, è possibile attivarlo nuovamente come descritto nel seguito.

- Seguire i punti da 1 a 6 del capitolo 10.5 "Disattivazione del funzionamento in team" (55).
  - ☑ La riga "deactivated" inizia a lampeggiare.

- 2. Premere il tasto freccia [↓] fino a che nel display non appare la funzione del Sunny Central in team.
  - Chef Unit
  - Team Unit

٦ Г **Other** E-Total Offset. ....0.00kWh TMax. cabinet ......50°C TMin. cabinet .....-20.00°C Team function →…Deactivated t

Г Other ٦ E-Total Offset 0.00klih TMax. cabinet .....50°C TMin. cabinet .....-20.00°C Team function →…Team unit ÷

Istruzioni per l'uso

57

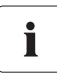

#### Funzione del Sunny Central in team

Se non è stata annotata la funzione del Sunny Central in team, è possibile identificare il Sunny Central come descritto al capitolo 10.1 "Identificazione del capoteam e dell'apparecchio in team" (52).

3. Premere [ENTER].

☑ Il funzionamento in team è attivato.

- 4. Attivare il funzionamento in team del secondo Sunny Central.
- 🗹 🛛 Il funzionamento in team del secondo Sunny Central è attivato.

## 11 Guasti e allarmi

PERICOLO!

Pericolo di morte per scossa elettrica.

Nel Sunny Central possono essere presenti alte tensioni anche in caso di guasto.

- Tutti gli interventi descritti nel presente capitolo devono essere effettuati esclusivamente da personale tecnico qualificato. Per personale qualificato si intende il personale in possesso della formazione corrispondente all'attività svolta.
- Durante gli interventi sul Sunny Central osservare tutte le avvertenze di sicurezza riportate nelle istruzioni per l'installazione e per l'uso. Il personale qualificato deve essere istruito sul contenuto delle istruzioni per l'installazione e per l'uso del Sunny Central.
- Qualora risultasse impossibile risolvere il guasto sulla base delle presenti istruzioni si prega di contattare immediatamente la SMA Solar Technology.

Se durante il funzionamento si verifica un guasto, il Sunny Central viene disinserito e il Sunny Central Control indica tale guasto sul display. In caso di più guasti o allarmi il Sunny Central Control visualizza il guasto con priorità maggiore. In questo caso commuta tra il display attuale della guida online e il messaggio di guasto. Un messaggio di guasto viene visualizzato nel display come rappresentato qui di seguito.

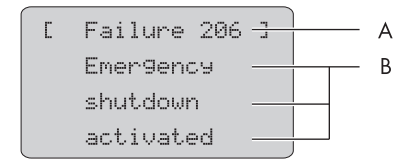

- A Codice di guasto o di allarme
- B Spiegazione del guasto o dell'allarme

## 11.1 Diagnosi guasto

### 11.1.1 Categoria dei guasti e degli allarmi

I codici di guasto e di allarme sono attribuiti a diversi settori del Sunny Central.

| Range di numeri | Categoria di guasto          |
|-----------------|------------------------------|
| da 100 a 179    | Disturbi della rete          |
| da 180 a 199    | Allarmi di rete              |
| da 200 a 279    | Guasti hardware armadio      |
| da 280 a 299    | Allarmi hardware armadio     |
| da 300 a 379    | Guasti Sunny String Monitor  |
| da 380 a 399    | Allarmi Sunny String Monitor |
| da 400 a 479    | Guasti hardware stack        |
| da 480 a 499    | Allarmi hardware stack       |
| da 500 a 579    | Guasti team                  |
| da 580 a 599    | Allarmi team                 |

### 11.1.2 Tipi di guasto e allarme

I guasti e gli allarmi del Sunny Central sono suddivisi in quattro tipi.

#### Tipo di errore 1 (allarme)

Il Sunny Central non si spegne. Quando il guasto non è più presente, il messaggio di guasto viene azzerato automaticamente. Controllare l'impianto.

#### Tipo di errore 2 (guasto)

Il Sunny Central si spegne. Quando il guasto non è più presente, il messaggio di guasto viene azzerato automaticamente e il Sunny Central si riaccende.

#### Tipo di errore 3 (guasto)

Il Sunny Central si spegne. Il tipo di errore 3 si presenta solo se il Sunny Central si trova nella fase di immissione in rete nel momento in cui si verifica il guasto. Quando il guasto non è più presente, il messaggio di guasto viene azzerato automaticamente e il Sunny Central si riaccende.

#### Tipo di errore 4 (guasto)

Il tipo di errore 4 deve essere confermato prima che il Sunny Central possa riprendere il funzionamento.

Il Sunny Central si spegne. Eliminare la causa di guasto e confermare l'errore sul Sunny Central Control o con il Sunny Data Control. Una volta confermato l'errore, il Sunny Central si riavvia.

### 11.1.3 Allarmi

| N°  | Descrizione                                                                                                    |                      |
|-----|----------------------------------------------------------------------------------------------------|----------------------|
| 281 | Testo errore                                                                                                    | Tipo di errore 1     |
|     | Ground connection or charge eliminator defective                                                                                                    |                      |
|     | Causa errore                                                                                                    |                      |
|     | La catena di allarme è interrotta (vedere schema elettrico).                                                                                                    |                      |
|     | <ul> <li>Lo scaricatore di sovratensione è danneggiato.</li> </ul>                                                                                                    |                      |
|     | Prefusibile(i) sul lato rete o generatore danneggiato(i) (se presente                                                                                                    | ə(i)).               |
|     | • La resistenza di isolamento dell'impianto solare è inferiore al valor                                                                                                    | re limite impostato. |
|     | L'interruttore di protezione della premagnetizzazione del trasform                                                                                                    | atore è scattato.    |
|     | Soluzioni                                                                                                    |                      |
|     | <ul> <li>Controllare il messaggio di guasto della protezione di sovratensione ed<br/>eventualmente sostituire gli scaricatori.</li> </ul>                                               |                      |
|     | • Controllare ed eventualmente sostituire il/i prefusibile/i degli scaricatori.                                                                                                    |                      |
|     | Controllare la resistenza d'isolamento dell'impianto solare.                                                                                                    |                      |
|     | • Se è presente un difetto d'isolamento, controllare le stringhe in condizioni di assenza di carico. Disinserire e inserire le singole stringhe per stabilire quale stringa è difettosa |                      |
|     | Controllare il funzionamento del monitoraggio di dispersione verso terra.                                                                                                    |                      |
|     | <ul> <li>Attivare nuovamente l'interruttore di protezione per la premagneti.<br/>trasformatore.</li> </ul>                                                                              | zzazione del         |
| 283 | Testo errore                                                                                                    | Tipo di errore 1     |
|     | cabinet Temp.                                                                                                    |                      |
|     | Causa errore                                                                                                    |                      |
|     | Il valore limite della temperatura consentita per l'armadio di distribuzione è stato superato                                                                                           |                      |
|     | o non è stato raggiunto (parametri TMin e TMax.).                                                                                                    |                      |
|     | Soluzioni                                                                                                    |                      |
|     | <ul> <li>Controllare il funzionamento dei ventilatori dell'armadio di distributi</li> </ul>                                                                                             | uzione.              |
|     | <ul> <li>Pulire o sostituire i filtri dell'aria sporchi.</li> </ul>                                                                                                    |                      |
|     | • Controllare ed eventualmente adattare la temperatura ambiente.                                                                                                    |                      |

| N°  | Descrizione                                                                                                    |                                   |
|-----|----------------------------------------------------------------------------------------------------|-----------------------------------|
| 380 | Testo errore                                                                                                    | Tipo di errore 1                  |
|     | SMU                                                                                                    |                                   |
|     | Causa errore                                                                                                    |                                   |
|     | Il monitoraggio della corrente di stringa ha individuato una o più stringl<br>più scaricatori di sovratensione guasti.                                                                                                    | ne guaste o uno o                 |
|     | Soluzioni                                                                                                    |                                   |
|     | <ul> <li>Nel menu "Device Set-up -&gt; SMUs -&gt; Devices -&gt; Measured Values"<br/>i singoli valori di corrente della stringa per individuare la stringa contente della stringa per individuare la stringa contente della stringa per individuare la stringa per individuare la stringa contente della stringa per individuare la stringa per individuare la stringa per individuare la stringa per individuare la stringa per individuare la stringa per stringa per individuare la stringa per individuare la stringa per individuare la stringa per individuare la stringa per individuare la stringa per stringa per individuare la stringa per stringa per stringa per stringa per stringa per stringa per stringa per stringa per stringa per stringa per stringa per stringa per stringa per stringa per stringa per stringa per stringa per stringa per stringa per stringa per stringa per stringa per stringa per stringa per</li></ul> | è possibile leggere<br>lifettosa. |
|     | • Per informazioni dettagliate vedere le istruzioni del Sunny String N                                                                                                    | Monitor.                          |
| 381 | Testo errore                                                                                                    | Tipo di errore 1                  |
|     | ser. com. with SMU disturbed                                                                                                    |                                   |
|     | Causa errore                                                                                                    |                                   |
|     | Comunicazione difettosa tra Sunny Central e i Sunny String Monitor.                                                                                                    |                                   |
|     | Soluzioni                                                                                                    |                                   |
|     | Controllare le linee e le connessioni di comunicazione.                                                                                                    |                                   |
|     | • Per informazioni dettagliate vedere le istruzioni del Sunny String M                                                                                                    | Monitor.                          |
| 382 | Testo errore                                                                                                    | Tipo di errore 1                  |
|     | thievery solar panel                                                                                                    |                                   |
|     | Causa errore                                                                                                    |                                   |
|     | Il circuito segnale per l'individuazione del furto sul Sunny String Monito                                                                                                    | r è stato interrotto.             |
|     | Soluzioni                                                                                                    |                                   |
|     | Controllare le correnti di stringa.                                                                                                    |                                   |
|     | Controllare il circuito segnale.                                                                                                    |                                   |
|     | • Per informazioni dettagliate vedere le istruzioni per l'installazione<br>Sunny String Monitor o del Sunny String Monitor-Cabinet.                                                                                                    | e per l'uso del                   |
| 585 | Testo errore                                                                                                    | Tipo di errore 1                  |
|     | ser. com. with team disturbed                                                                                                    |                                   |
|     | Causa errore                                                                                                    |                                   |
|     | La comunicazione tra i due inverter in team è difettosa.                                                                                                    |                                   |
|     | Soluzioni                                                                                                    |                                   |
|     | • Controllare il cablaggio RS485 per la comunicazione in team.                                                                                                    |                                   |
|     | Controllare l'alimentazione dell'apparecchio in team.                                                                                                    |                                   |
|     | Controllare i parametri del team su entrambi i Sunny Central.                                                                                                    |                                   |

| N°  | Descrizione                                                                                                    |                     |
|-----|----------------------------------------------------------------------------------------------------|---------------------|
| 586 | Testo errore                                                                                                    | Tipo di errore 1    |
|     | Team contactor remain opened                                                                                                 |                     |
|     | Causa errore                                                                                                    |                     |
|     | Il contattore del team non scatta.                                                                                           |                     |
|     | Soluzioni                                                                                                    |                     |
|     | Controllare il comando del contattore del team.                                                                              |                     |
|     | Controllare il contatto del segnale di ritorno del contattore di dis                                                         | inserzione.         |
|     | Controllare se il monitoraggio della corrente del team si è attivat                                                          | ю.                  |
| 587 | Testo errore                                                                                                    | Tipo di errore 1    |
|     | Team contactor remain closed                                                                                                 |                     |
|     | Causa errore                                                                                                    |                     |
|     | Il contattore team non si è disinserito. Probabile fusione dei contatti.                                                     |                     |
|     | Soluzioni                                                                                                    |                     |
|     | Controllare il comando del contattore del team.                                                                              |                     |
|     | Controllare la posizione dei contatti del contattore del team                                                                |                     |
|     | Rivolgersi al Servizio assistenza tecnica del Sunny Central.                                                                 |                     |
| 588 | Testo errore                                                                                                    | Tipo di errore 1    |
|     | Team contactor was opened                                                                                                    |                     |
|     | Causa errore                                                                                                    |                     |
|     | Il contattore del team è stato disinserito dal monitoraggio della corrent                                                    | te team.            |
|     | Soluzioni                                                                                                    |                     |
|     | Controllare il comando del contattore del team.                                                                              |                     |
|     | Controllare il monitoraggio della corrente del team (valore di reg                                                           | golazione, guasto). |
|     | <ul> <li>Controllare la corrente del team, potrebbe essere troppo alta a ripartizione asimmetrica della corrente.</li> </ul> | causa di una        |
|     | Rivolgersi al Servizio assistenza tecnica del Sunny Central.                                                                 |                     |

### 11.1.4 Anomalie

| N°  | Descrizione                                                       |                  |
|-----|-------------------------------------------------------------------|------------------|
| 104 | Testo errore                                                      | Tipo di errore 3 |
|     | No Grid Synchronization                                           |                  |
|     | Causa errore                                                      |                  |
|     | Campo rotante sinistro o guasto interno dell'apparecchio.         |                  |
|     | Soluzioni                                                         |                  |
|     | Controllare il campo rotante (a destra).                          |                  |
|     | Controllare se tutti i fusibili interni sono inseriti.            |                  |
|     | • Rivolgersi al Servizio assistenza tecnica del Sunny Central.    |                  |
| 105 | Testo errore                                                      | Tipo di errore 2 |
|     | Grid voltage too low                                              |                  |
|     | Causa errore                                                      |                  |
|     | Tensione sul lato CA inferiore al range consentito.               |                  |
|     | Soluzioni                                                         |                  |
|     | Controllare i collegamenti di connessione alla rete.              |                  |
|     | Controllare la stabilità della rete.                              |                  |
| 106 | Testo errore                                                      | Tipo di errore 2 |
|     | Grid voltage too high                                             |                  |
|     | Causa errore                                                      |                  |
|     | Tensione sul lato CA superiore al range consentito.               |                  |
|     | Soluzioni                                                         |                  |
|     | Controllare i collegamenti di connessione alla rete.              |                  |
|     | Controllare la stabilità della rete.                              |                  |
| 110 | Testo errore                                                      | Tipo di errore 2 |
|     | UVW Range                                                         |                  |
|     | Causa errore                                                      |                  |
|     | Tensione della fase L1, L2 o L3 al di fuori del range consentito. |                  |
|     | Soluzioni                                                         |                  |
|     | Controllare i collegamenti di connessione alla rete.              |                  |
|     | Controllare la stabilità della rete.                              |                  |

| N°  | Descrizione                                                                                                    |                         |
|-----|----------------------------------------------------------------------------------------------------|-------------------------|
| 111 | Testo errore                                                                                                    | Tipo di errore 2        |
|     | Grid frequency too high or too low                                                                                                    |                         |
|     | Causa errore                                                                                                    |                         |
|     | Frequenza sul lato CA al di fuori del range consentito.                                                                                                |                         |
|     | Soluzioni                                                                                                    |                         |
|     | Controllare i collegamenti di connessione alla rete.                                                                                                   |                         |
|     | Controllare la stabilità della rete.                                                                                                    |                         |
|     | Controllare il campo rotante di destra.                                                                                                    |                         |
| 201 | Testo errore                                                                                                    | Tipo di errore 2        |
|     | Ground fault or overheating                                                                                                    |                         |
|     | Causa errore                                                                                                    |                         |
|     | • La catena guasti sovratemperatura è interrotta (vedi schema e                                                                                        | lettrico).              |
|     | Sovratemperatura armadio di distribuzione                                                                                                    |                         |
|     | Surriscaldamento trasformatore                                                                                                    |                         |
|     | Sovratemperatura diodo                                                                                                    |                         |
|     | • La resistenza di isolamento dell'impianto solare è inferiore al v                                                                                    | alore limite impostato. |
|     | Attivazione GFDI                                                                                                    |                         |
|     | Soluzioni                                                                                                    |                         |
|     | Controllare il funzionamento dei ventilatori.                                                                                                    |                         |
|     | Pulire o sostituire i filtri dell'aria sporchi.                                                                                                    |                         |
|     | • Temperatura ambiente o dell'aria di raffreddamento troppo al                                                                                         | ta.                     |
|     | • Controllare la resistenza d'isolamento del generatore solare.                                                                                        |                         |
|     | <ul> <li>In caso di difetto di isolamento, individuare la stringa difettosa disinserendo e<br/>inserendo le singole stringhe.</li> </ul>               |                         |
|     | • Controllare il funzionamento del monitoraggio di dispersione                                                                                         | verso terra.            |
|     | <ul> <li>Controllare il GFDI (vedere le informazioni aggiuntive per inver<br/>per il funzionamento del generatore solare collegato a terra)</li> </ul> | ter M/P Sunny Central   |
| 206 | Testo errore                                                                                                    | Tipo di errore 4        |
|     | Emergency shutdown activated                                                                                                    |                         |
|     | Causa errore                                                                                                    |                         |
|     | È stato azionato l'arresto di emergenza dell'apparecchio.                                                                                              |                         |
|     | Soluzioni                                                                                                    |                         |
|     | Sbloccare l'arresto di emergenza e confermare il guasto come desc<br>11.2 "Conferma guasti sul Sunny Central Control" (70).                            | ritto al capitolo       |

Istruzioni per l'uso

| N°  | Descrizione                                                                                                    |                              |
|-----|----------------------------------------------------------------------------------------------------|------------------------------|
| 209 | Testo errore                                                                                                    | Tipo di errore 4             |
|     | DC Short circuit                                                                                                    |                              |
|     | Causa errore                                                                                                    |                              |
|     | È stato rilevato un cortocircuito interno all'apparecchio sul lato CC<br>CC è stato disinserito.                             | 2. L'interruttore principale |
|     | Soluzioni                                                                                                    |                              |
|     | Controllare il Sunny Central dall'esterno.                                                                                   |                              |
|     | • Se possibile, disinserire il Sunny Central esternamente.                                                                   |                              |
|     | • Rivolgersi al Servizio assistenza tecnica del Sunny Central.                                                               |                              |
| 215 | Testo errore                                                                                                    | Tipo di errore 2             |
|     | heat sink fan fault                                                                                                    |                              |
|     | Causa errore                                                                                                    |                              |
|     | <ul> <li>L'interruttore salvamotore del/i ventilatore/i per il raffreddamento dell'alimen<br/>potenza è scattato.</li> </ul> |                              |
|     | <ul> <li>La protezione termica del/i ventilatore/i per il raffreddamen<br/>potenza è scattata.</li> </ul>                    | to dell'alimentatore di      |
|     | Temperatura ambiente o dell'aria di raffreddamento troppo                                                                    | alta.                        |
|     | Soluzioni                                                                                                    |                              |
|     | Reinserire l'interruttore salvamotore.                                                                                       |                              |
|     | Controllare il funzionamento dei ventilatori.                                                                                |                              |
|     | Pulire l'ingresso aria o il dissipatore di calore sporco.                                                                    |                              |
|     | <ul> <li>Se il guasto si presenta di frequente rivolgersi al Servizio assi<br/>Central.</li> </ul>                           | stenza tecnica del Sunny     |

| N°  | Descrizione                                                                               |                  |
|-----|-------------------------------------------------------------------------------------------|------------------|
| 217 | 7 Testo errore Tipo di errore                                                             |                  |
|     | DC CB tripped or door switch open                                                         |                  |
|     | Causa errore                                                                              |                  |
|     | Lo sportello dell'armadio elettrico è stato aperto durante il funz                        | zionamento.      |
|     | • L'interruttore CC è stato disinserito per un errore interno.                            |                  |
|     | • Il monitoraggio della corrente inversa sul lato CC è disinserito                        |                  |
|     | • Il monitoraggio corrente della resistenza EVR è disattivato.                            |                  |
|     | Soluzioni                                                                                 |                  |
|     | Chiudere gli sportelli dell'armadio elettrico.                                            |                  |
|     | Controllare il funzionamento dell'interruttore sportello.                                 |                  |
|     | Controllare il funzionamento e l'attivazione del relè di arresto e                        | di emergenza.    |
|     | <ul> <li>Controllo del monitoraggio della corrente inversa.</li> </ul>                    |                  |
|     | • Controllo visivo del modulo chopper e delle resistenze EVR.                             |                  |
|     | Rivolgersi al Servizio assistenza tecnica del Sunny Central.                              |                  |
| 220 | Testo errore                                                                              | Tipo di errore 2 |
|     | Release or Reset Signal faulty                                                            |                  |
|     | Causa errore                                                                              |                  |
|     | Il segnale di attivazione o di conferma dei ponti inverter è difettoso.                   |                  |
|     | Soluzioni                                                                                 |                  |
|     | Se il guasto si presenta in modo duraturo rivolgersi al Servizio assist<br>Sunny Central. | enza tecnica del |
| 221 | Testo errore                                                                              | Tipo di errore 3 |
|     | CHOPPER overtemperature                                                                   |                  |
|     | Causa errore                                                                              |                  |
|     | <ul> <li>Sovratemperatura della resistenza EVR.</li> </ul>                                |                  |
|     | Modulo Chopper difettoso.                                                                 |                  |
|     | • Dopo 90 minuti viene effettuato un nuovo tentativo di avvio.                            |                  |
|     | Soluzione                                                                                 |                  |
|     | Controllare se la resistenza è sporca.                                                    |                  |
|     | Ventilare a sufficienza la resistenza.                                                    |                  |
|     | Rivolgersi al Servizio assistenza tecnica del Sunny Central.                              |                  |

| N°  | Descrizione                                                                                               |                         |
|-----|----------------------------------------------------------------------------------------------------|-------------------------|
| 400 | Testo errore                                                                                              | Tipo di errore 2/3      |
|     | internal failure of inverter bridge                                                                       |                         |
|     | Causa errore                                                                                              |                         |
|     | Guasto interno del ponte degli inverter (per es. guasto simmetrizzato sottotemperatura, rottura sensore). | ore, tensione di bordo, |
|     | Soluzioni                                                                                                 |                         |
|     | Se il guasto si presenta di frequente rivolgersi al Servizio assistenza<br>Central.                       | tecnica del Sunny       |
| 402 | Testo errore                                                                                              | Tipo di errore 2        |
|     | ser. com. with inverter bridge disturbed                                                                  |                         |
|     | Causa errore                                                                                              |                         |
|     | • La comunicazione RS485 tra ponte inverter e Sunny Central C                                             | ontrol è difettosa.     |
|     | Il ponte inverter o il Sunny Central Control potrebbero essere difettosi.                                 |                         |
|     | Soluzioni                                                                                                 |                         |
|     | Controllare il cablaggio RS485.                                                                           |                         |
|     | • Se il guasto si presenta in modo duraturo rivolgersi al Servizio<br>Sunny Central.                      | assistenza tecnica del  |
| 408 | Testo errore                                                                                              | Tipo di errore 3        |
|     | PV Overvoltage                                                                                            |                         |
|     | Causa errore                                                                                              |                         |
|     | Tensione CC troppo alta sul lato generatore (software).                                                   |                         |
|     | Soluzioni                                                                                                 |                         |
|     | <ul> <li>Scollegare immediatamente il generatore solare dal Sunny Ce<br/>Sunny Central!</li> </ul>        | ntral! Pericolo per il  |
|     | Controllare la tensione CC.                                                                               |                         |
|     | • Controllare le connessioni dei moduli e il dimensionamento de                                           | ll'impianto.            |
| 409 | Testo errore                                                                                              | Tipo di errore 3        |
|     | IGBT Stack Temperature                                                                                    |                         |
|     | Causa errore                                                                                              | •                       |
|     | Temperatura del termodispersore troppo alta (software).                                                   |                         |
|     | Soluzioni                                                                                                 |                         |
|     | • Controllare il funzionamento dei ventilatori del ponte inverter.                                        |                         |
|     | • Pulire l'ingresso aria o il dissipatore di calore sporco.                                               |                         |
|     | • Temperatura ambiente o dell'aria di raffreddamento troppo al                                            | ta.                     |
|     | • Se il guasto si presenta di frequente rivolgersi al Servizio assiste<br>Central.                        | nza tecnica del Sunny   |

| N°                                                                                                    | Descrizione                                                                               |                        |
|----------------------------------------------------------------------------------------------------|-------------------------------------------------------------------------------------------|------------------------|
| 410                                                                                                    | Testo errore                                                                              | Tipo di errore 3       |
|                                                                                                    | IGBT Stack Error Sum                                                                      |                        |
|                                                                                                    | Causa errore                                                                              | •                      |
| Guasto interno del ponte dell'inverter (per es. sovratensione CC, sovratemper difettoso, sovracorrente). |                                                                                           | vratemperatura, driver |
|                                                                                                    | Soluzioni                                                                                 |                        |
|                                                                                                    | Se il guasto si presenta di frequente rivolgersi al Servizio assistenza<br>Central.       | tecnica del Sunny      |
| 411                                                                                                    | Testo errore                                                                              | Tipo di errore 3       |
|                                                                                                    | IGBT Overcurrent or UVW phase fault ADAPSCP                                               |                        |
|                                                                                                    | Causa errore                                                                              |                        |
|                                                                                                    | Guasto interno del ponte inverter.                                                        |                        |
|                                                                                                    | Soluzioni                                                                                 |                        |
|                                                                                                    | Se il guasto si presenta di frequente rivolgersi al Servizio assistenza<br>Sunny Central. | tecnica del            |
| 412                                                                                                    | Testo errore                                                                              | Tipo di errore 3       |
|                                                                                                    | Overcurrent                                                                               |                        |
|                                                                                                    | Causa errore                                                                              |                        |
|                                                                                                    | Guasto interno del ponte inverter.                                                        |                        |
|                                                                                                    | Soluzioni                                                                                 |                        |
|                                                                                                    | Se il guasto si presenta di frequente rivolgersi al Servizio assistenza<br>Sunny Central. | tecnica del            |
| 420                                                                                                    | Testo errore                                                                              | Tipo di errore 3       |
|                                                                                                    | ADAPSCP overtemperature                                                                   |                        |
|                                                                                                    | Causa errore                                                                              |                        |
|                                                                                                    | Temperatura del termodispersore troppo alta (soglia hardware).                            |                        |
|                                                                                                    | Soluzioni                                                                                 |                        |
|                                                                                                    | • Controllare il funzionamento dei ventilatori del ponte inverter.                        |                        |
|                                                                                                    | • Pulire l'ingresso aria o il dissipatore di calore sporco.                               |                        |
|                                                                                                    | • Temperatura ambiente o dell'aria di raffreddamento troppo al                            | ta.                    |
|                                                                                                    | • Se il guasto si presenta di frequente rivolgersi al Servizio assis<br>Sunny Central.    | tenza tecnica del      |

MPP

| N°  | Descrizione                                                                                       |                         |
|-----|---------------------------------------------------------------------------------------------------|-------------------------|
| 421 | Testo errore                                                                                      | Tipo di errore 2        |
|     | ADAPSCP Overvoltage DC voltage link                                                               |                         |
|     | Causa errore                                                                                      |                         |
|     | Tensione CC troppo alta sul lato generatore (soglia hardware).                                    |                         |
|     | Soluzioni                                                                                         |                         |
|     | <ul> <li>Scollegare immediatamente il generatore solare dal Sunny C<br/>Sunny Central!</li> </ul> | entral! Pericolo per il |
|     | Controllare la tensione CC.                                                                       |                         |
|     | Controllare le connessioni dei moduli e il dimensionamento d                                      | ell'impianto.           |

### 11.2 Conferma guasti sul Sunny Central Control

1. Eliminare le cause del guasto sul Sunny Central.

3. Selezionare con [ENTER] il menu "Operating Data".

2. Nella guida online premere [ESC].

```
Pac
           85.7kW
E-Today 357.5kWh
E-Total2512.3kWh
      [ESC]
г
   Main Menu
                ٦
→Operating Data
 Spot Values
 Long-Term Data
     [ENTER]
[ Plant Data
                ٦
⇒Faults
 Plant Status
 Energy Yield
     [ENTER]
     Faults
С
                1
→Current Faults
```

Mode

[ENTER]

Selezionare con [ENTER] il menu "Current Faults".

4. Selezionare con [ENTER] il menu "Faults".

5.

Test Energia - Strada delle Macchie 1/A 06053 Deruta (PG) -Tel. 0758788003 Fax. 075/8788013 Email. acquisti@test-italy.com Website: www.test.it

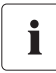

Se è presente un guasto o un allarme attivo vengono visualizzate data e ora in cui si è verificato.

6. Per confermare il guasto premere [ENTER].
 ☑ La visualizzazione inizia a lampeggiare.

- 7. Premere una volta il tasto freccia [↓].
   ☑ Sul display viene visualizzato "quit".
- 8. Per confermare il guasto premere due volte [ENTER].

 Sul display viene visualizzato il messaggio "no Failure". L'errore è confermato sul Sunny Central Control.

| L HULUAI FAULUSJ |  |
|------------------|--|
| Quit-Function    |  |
|                  |  |
| 14/05 13:26.57   |  |
| Alert 281        |  |
| 14/05 13:45.36   |  |
| Failure 400 ↓    |  |
| [ENTER]          |  |
| 1 x [ ↓ ]        |  |
| [ Actual Faults] |  |
| Quit-Function    |  |
|                  |  |
| 14/05 13:26.57   |  |
| Alert 281        |  |
| 14/05 13:45.36   |  |
| Failure 400 ↓    |  |
| [ENTER]          |  |
| [ Actual Faults] |  |
| Quit-Eunction    |  |

→..... no Failure

## 12 Manutenzione

PERICOLO!

#### Pericolo di morte per scossa elettrica.

Nell'apparecchio sono presenti tensioni elevate.

- Tutti gli interventi descritti nel presente capitolo devono essere effettuati esclusivamente da personale tecnico qualificato. Per personale qualificato si intende il personale in possesso della formazione corrispondente all'attività svolta.
- Aprire il Sunny Central per la manutenzione così come descritto nelle istruzioni per l'installazione.

Il Sunny Central deve essere sottoposto a manutenzione ad intervalli regolari. La manutenzione comprende:

- controllo delle parti soggette ad usura ed eventuale sostituzione,
- prova di funzionamento dei componenti,
- controllo dei collegamenti a contatto,
- eventuale pulizia del vano interno dell'armadio di distribuzione.

L'intervallo di manutenzione dipende dall'ubicazione dell'apparecchio e dalle condizioni ambientali. Un Sunny Central installato in ambienti con forte concentrazione di polvere richiede interventi di manutenzione più frequenti rispetto agli intervalli riportati nella tabella qui di seguito.

#### Intervalli interventi di manutenzione

| Interventi di manutenzione                                                                                                    | Intervallo di<br>manutenzione<br>(consigliato)            |
|----------------------------------------------------------------------------------------------------|-----------------------------------------------------------|
| Lettura dei dati archiviati e della memoria guasti                                                                                                    | 1 mese * (a seconda<br>delle dimensioni<br>dell'impianto) |
| Pulizia o sostituzione dei feltri per l'aria di aspirazione                                                                                                    | 6 mesi *                                                  |
| Pulizia delle grate di protezione dagli insetti sugli ingressi e le uscite aria                                                                                                    | 6 mesi *                                                  |
| Pulizia dell'alimentatore di potenza del dissipatore di calore                                                                                                    | 12 mesi *                                                 |
| Controllo del vano interno armadio di distribuzione e del resistore EVR per<br>accertare la presenza di polvere, sporcizia, umidità e infiltrazioni d'acqua<br>dall'esterno.                                                                                                    | 12 mesi                                                   |
| Se necessario pulire il Sunny Central ed eseguire gli interventi necessari.                                                                                                    |                                                           |
| Controllare che tutte le connessioni a morsetto del cablaggio di potenza<br>siano salde ed eventualmente serrarle. Fare attenzione a eventuali<br>cambiamenti di colore dell'isolamento e dei morsetti. Sostituire le eventuali<br>connessioni danneggiate o gli elementi di contatto corrosi. | 12 mesi                                                   |
| Controllare l'etichetta di avvertenza ed eventualmente sostituirla                                                                                                    | 12 mesi                                                   |
| Interventi di manutenzione                                                                                                    | Intervallo di<br>manutenzione<br>(consigliato) |
|----------------------------------------------------------------------------------------------------|------------------------------------------------|
| Controllo funzionamento ventilatori                                                                                                    | 12 mesi                                        |
| Controllare funzionamento ed eventuale rumorosità di tutti i ventilatori. I<br>ventilatori possono essere avviati cambiando l'impostazione dei termostati.        |                                                |
| Se montati: ventilatore armadio di distribuzione, ventilatore(i)<br>termodispersore, ventilatore(i) di ricircolo, ventilatore diodi, ventilatore<br>riscaldamento |                                                |
| Controllo funzionamento riscaldamento                                                                                                    | 12 mesi                                        |
| Controllo funzionamento dei dispositivi di protezione montati                                                                                                    | 12 mesi                                        |
| Interruttore di protezione correnti di guasto                                                                                                    |                                                |
| Interruttore di protezione di linea                                                                                                    |                                                |
| Interruttore di potenza                                                                                                    |                                                |
| Interruttore salvamotore                                                                                                    |                                                |
| mediante azionamento manuale o premendo il tasto di prova<br>(se disponibile).                                                                                    |                                                |
| Controllo visivo dei fusibili e dei sezionatori montati, eventualmente ingrassare i contatti                                                                      | 12 mesi                                        |
| Controllo scaricatori di sovratensione                                                                                                    | 12 mesi *                                      |
| Controllo delle tensioni di comando e ausiliarie 230 V e 24 V.                                                                                                    | 12 mesi                                        |
| Controllo funzionamento sovratemperatura                                                                                                    | 12 mesi                                        |
| Controllo del circuito di sicurezza sovratemperatura                                                                                                    |                                                |
| Controllo funzionamento arresto di emergenza                                                                                                    | 12 mesi                                        |
| Controllo del funzionamento dell'interruttore di arresto d'emergenza<br>interno ed esterno                                                                        |                                                |
| Controllo funzionamento dei contatti sportello                                                                                                    | 12 mesi                                        |
| Controllo funzionamento del monitoraggio di isolamento / GFDI                                                                                                    | 12 mesi                                        |
| Controllo del funzionamento e della segnalazione                                                                                                    |                                                |

\* L'intervallo di manutenzione deve essere eventualmente ridotto a seconda dell'ubicazione dell'apparecchio e delle condizioni ambientali.

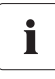

#### Salvataggio periodico dei dati

Salvare ed archiviare periodicamente i dati del Sunny Central Control con il Sunny Data Control. Ciò è possibile mediante interrogazione remota dei dati o interventi di manutenzione di routine.

## 13 Contatto

In caso di problemi tecnici con i prodotti SMA si prega di rivolgersi al Servizio assistenza tecnica. Per poter essere d'aiuto, necessitiamo dei seguenti dati:

- tipo di inverter
- tipo e numero dei moduli collegati
- tipo di comunicazione
- numero di serie del Sunny Central
- codici di guasto o allarme del Sunny Central
- visualizzazione display del Sunny Central

SMA Italia S.r.I. Via L. Valla, 16 20141 Milano, Italy Tel. +39 02 84742239 Fax +39 02 84742238 Service@SMA-Italia.com www.SMA-Italia.com

## 14 Appendice - Glossario

#### BFR

Abbreviazione di calcolatore per il comando del funzionamento

### CA

Abbreviazione di "Corrente Alternata"

#### CC

Abbreviazione di "Corrente Continua"

#### Cella solare

Componente elettronico in grado di produrre energia elettrica per mezzo dell'irraggiamento solare. Dal momento che la tensione elettrica di una cella solare è molto bassa (ca. 0,5 V), vengono raggruppate varie celle a formare moduli solari. Il materiale attualmente più usato per le celle solari è il silicio, a sua volta utilizzato in diverse forme (monocristallino, policristallino, amorfo).

#### Derating

Riduzione pilotata della potenza, prevalentemente in correlazione con temperature di componenti. Rispetto all'arresto completo dell'apparecchio, altrettanto usuale, il derating pregiudica meno la rete esterna.

#### Energia

L'energia viene misurata in Wh (wattora), kWh (kilowattora) o MWh (megawattora). L'energia è la potenza calcolata in relazione al tempo. Se, per esempio, il Sunny Central indica costantemente per 30 minuti una potenza di 150 kW e per altri 30 minuti una potenza di 250 kW, ciò significa che in 1 ora ha immesso nella rete energia pari a 200 kWh.

#### Ethernet

Ethernet è una tecnologia via cavo per la realizzazione di reti locali di dati. Consente lo scambio dati in forma di frame tra tutti gli apparecchi collegati ad una rete locale (per es. computer, stampante).

#### FV

Abbreviazione di "fotovoltaico"; definisce la trasformazione di energia solare in energia elettrica.

#### ΗE

Abbreviazione di "High Efficiency" (elevato grado di rendimento)

#### Impianto solare

Un impianto solare è una centrale fotovoltaica in cui una parte dell'irraggiamento solare viene trasformata in energia elettrica mediante celle solari. La corrente continua così prodotta viene convertita in corrente alternata da un inverter (per es. Sunny Central) e immessa in rete.

#### Inverter centrale

Cfr. "Sunny Central"

Istruzioni per l'uso

#### Inverter solare

Apparecchio per la conversione della corrente continua (CC) fornita dal generatore solare in corrente alternata (CA) necessaria al collegamento della maggior parte degli apparecchi elettrici e soprattutto all'immissione dell'energia solare in una rete elettrica esistente.

#### LV

Abbreviazione di "Low Voltage" (bassa tensione)

#### Maximum Power Point (MPP)

Punto di funzionamento con la massima potenza d'uscita. Varia con le condizioni di irraggiamento e di temperatura dei moduli.

#### Modulo solare

Raggruppamento di singole celle solari in un involucro che protegge le celle da sollecitazioni meccaniche e consente una semplice installazione.

#### MPP

Cfr. "Maximum Power Point (MPP)"

#### ΜV

Abbreviazione di "Medium Voltage" (media tensione)

#### Potenza

La potenza viene misurata in W (watt), kW (kilowatt) o MW (megawatt). La potenza esprime un valore attuale. Indica la potenza che il Sunny Boy immette in rete in un determinato momento.

#### RS485

RS485 è un'interfaccia standard per la trasmissione dati a fili. Consente una comunicazione con 50 inverter e apparecchi di comunicazione per distanze fino a circa 1,2 km.

#### Stringa

Definisce un gruppo di moduli solari collegati elettricamente in serie.

#### Sunny Central

Il Sunny Central è un inverter per impianti solari di grandi dimensioni. In questo sistema di inverter tutti i moduli FV vengono collegati tra loro (in serie e/o in parallelo) e la rete esterna viene alimentata da un unico inverter.

#### **Sunny Central Control**

Il datalogger Sunny Central Control è integrato di serie nel Sunny Central. Consente una dettagliata acquisizione e analisi dei dati. Tutti i dati importanti dell'inverter possono essere visualizzati sul display a quattro righe e archiviati sulla memoria interna.

#### Sunny Data Control

Il Sunny Data Control completa il monitoraggio degli impianti con Sunny Central Control e un PC. Il software gratuito archivia i dati del datalogger a lungo termine sul PC, li analizza e visualizza sul monitor. Il Sunny Data Control può essere inoltre utilizzato per la comunicazione diretta tra un inverter e un computer. In questo modo è possibile eseguire l'impostazione dei parametri dell'impianto anche senza datalogger.

#### **Sunny String Monitor**

Nel Sunny String Monitor vengono raggruppati i cavi CC dei generatori solari. Il Sunny String Monitor monitora la corrente dei moduli solari e può rilevare errori come per es. il guasto di un modulo.

Istruzioni per l'uso

Appendice - Glossario

Le informazioni contenute in questa documentazione sono proprietà della SMA Solar Technology AG. Per la pubblicazione, integrale o parziale, è necessario il consenso scritto della SMA Solar Technology AG. La riproduzione per scopi interni all'azienda, destinata alla valutazione del prodotto o al suo utilizzo corretto, è consentita e non è soggetta ad approvazione.

#### Esonero di responsabilità

Come principio valgono le Condizioni Generali di Fornitura della SMA Solar Technology AG.

Il contenuto della presente documentazione viene verificato di continuo e se necessario adattato. Non possono tuttavia essere escluse divergenze. Non può essere data alcuna garanzia di completezza. La versione aggiornata è richiamabile in Internet sul sito www.SMA.de oppure può essere ordinata attraverso i normali canali di distribuzione.

Sono escluse rivendicazioni di garanzia e di responsabilità in caso di danni di ogni genere qualora gli stessi siano riconducibili ad una o ad alcune delle seguenti cause:

- danni dovuti al trasporto,
- utilizzo improprio del prodotto oppure non conforme alla sua destinazione,
- · impiego del prodotto in un ambiente non previsto,
- impiego del prodotto senza tener conto delle norme di sicurezza legali rilevanti nel luogo d'impiego,
- mancata osservanza delle indicazioni di avvertimento e di sicurezza riportate in tutte le documentazioni essenziali per il prodotto,
- · impiego del prodotto in condizioni di sicurezza e di protezione errate,
- modifica o riparazione arbitraria del prodotto e del software fornito,
- funzionamento errato del prodotto dovuto all'azione di apparecchi collegati o adiacenti al di fuori dei valori limite ammessi per legge,
- catastrofi e forza maggiore.

L'utilizzo del software in dotazione prodotto dalla SMA Solar Technology AG è sottoposto inoltre alle seguenti condizioni:

- La SMA Solar Technology AG non si assume alcuna responsabilità per danni diretti o indiretti determinati dall'impiego del software prodotto dalla SMA Solar Technology AG, ciò si applica anche alla prestazione o non-prestazione di attività di assistenza.
- Il software fornito che non sia stato prodotto dalla SMA Solar Technology AG è soggetto ai relativi accordi di licenza e di responsabilità del produttore.

#### Garanzia di fabbrica SMA

Le attuali condizioni di garanzia sono allegate al vostro apparecchio. In caso di necessità, è possibile scaricarle dal sito Internet www.SMA.de o ottenerle in formato cartaceo attraverso i normali canali di distribuzione.

#### Marchio

Tutti i marchi sono validi anche se gli stessi non sono contrassegnati separatamente. L'assenza di contrassegno non significa che un prodotto o un marchio non siano registrati.

#### SMA Solar Technology AG

Sonnenallee 1 34266 Niestetal Germania Tel. +49 561 9522-0 Fax +49 561 9522-100 www.SMA.de E-Mail: info@SMA.de © 2004-2008 SMA Solar Technology AG. Tutti i diritti riservati.

Istruzioni per l'uso

# SMA Italia S.r.L. WWW.SMA-Italia.com

Via L. Valla, 16 20141 Milano, Italy Tel. +39 02 84742239 Fax +39 02 84742238

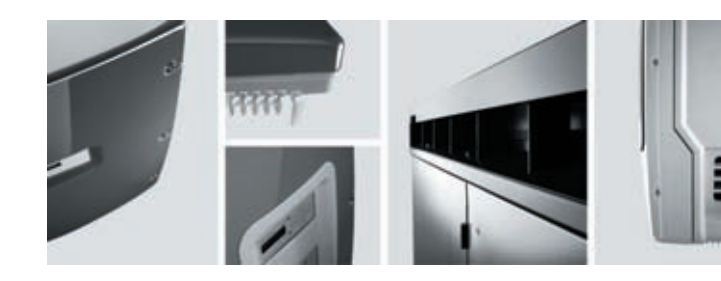

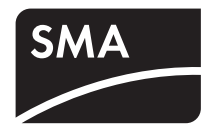